Oracle<sup>®</sup> Hospitality Cruise Shipboard Property Management System Package Plan Handling Release 7.30.868

December 2015

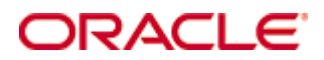

Copyright © 2015, 2015, Oracle and/or its affiliates. All rights reserved.

This software and related documentation are provided under a license agreement containing restrictions on use and disclosure and are protected by intellectual property laws. Except as expressly permitted in your license agreement or allowed by law, you may not use, copy, reproduce, translate, broadcast, modify, license, transmit, distribute, exhibit, perform, publish, or display any part, in any form, or by any means. Reverse engineering, disassembly, or decompilation of this software, unless required by law for interoperability, is prohibited.

The information contained herein is subject to change without notice and is not warranted to be error-free. If you find any errors, please report them to us in writing.

If this software or related documentation is delivered to the U.S. Government or anyone licensing it on behalf of the U.S. Government, then the following notice is applicable:

U.S. GOVERNMENT END USERS: Oracle programs, including any operating system, integrated software, any programs installed on the hardware, and/or documentation, delivered to U.S. Government end users are commercial computer software pursuant to the applicable Federal Acquisition Regulation and agency-specific supplemental regulations. As such, use, duplication, disclosure, modification, and adaptation of the programs, including any operating system, integrated software, any programs installed on the hardware, and/or documentation, shall be subject to license terms and license restrictions applicable to the programs. No other rights are granted to the U.S. Government.

This software or hardware is developed for general use in a variety of information management applications. It is not developed or intended for use in any inherently dangerous applications, including applications that may create a risk of personal injury. If you use this software or hardware in dangerous applications, then you shall be responsible to take all appropriate fail-safe, backup, redundancy, and other measures to ensure its safe use. Oracle Corporation and its affiliates disclaim any liability for any damages caused by use of this software or hardware in dangerous applications.

Oracle and Java are registered trademarks of Oracle and/or its affiliates. Other names may be trademarks of their respective owners.

Intel and Intel Xeon are trademarks or registered trademarks of Intel Corporation. All SPARC trademarks are used under license and are trademarks or registered trademarks of SPARC International, Inc. AMD, Opteron, the AMD logo, and the AMD Opteron logo are trademarks or registered trademarks of Advanced Micro Devices. UNIX is a registered trademark of The Open Group.

This software or hardware and documentation may provide access to or information on content, products, and services from third parties. Oracle Corporation and its affiliates are not responsible for and expressly disclaim all warranties of any kind with respect to third-party content, products, and services. Oracle Corporation and its affiliates will not be responsible for any loss, costs, or damages incurred due to your access to or use of third-party content, products, or services.

## Contents

| Та  | bles    |                                                                | 5    |
|-----|---------|----------------------------------------------------------------|------|
| Fig | gures   |                                                                | 6    |
| Pr  | eface   |                                                                | 7    |
|     | Audie   | nce                                                            | 7    |
|     | Custo   | mer Support                                                    | 7    |
|     | Revisi  | on History                                                     | 7    |
| 1.  | Prereq  | uisites, Supported Systems, and Compatibility                  | 8    |
|     | Prerec  | uisites                                                        | 8    |
|     | Suppo   | orted Systems                                                  | 8    |
|     | Comp    | atibility                                                      | 8    |
| 2.  | Setting | g up a Package Plan Template                                   | 9    |
|     | 2.1.    | Defining the Required Parameters                               | 9    |
|     | 2.2.    | Defining a Package Template                                    | 9    |
|     | 2.3.    | Adding Fidelio Department Code to a Package Template           | . 10 |
|     | 2.4.    | Adding MICROS 9700 Item Quantity Code to a Package Template    | . 10 |
|     | 2.5.    | Defining Fidelio Department Code Limit                         | . 10 |
|     | 2.6.    | Defining MICROS 9700 Item Quantity Limit                       | . 11 |
| 3.  | Config  | uring Package Plan                                             | . 13 |
|     | 3.1.    | Setting Up a Basic Non-Selling Price Package                   | . 13 |
|     | 3.2.    | Setting Up a Basic Selling Price Package                       | . 14 |
|     | 3.3.    | Setting Up a Flexi Non-Selling Price Package                   | . 15 |
|     | 3.4.    | Setting Up a Flexi Selling Price Package                       | . 15 |
|     | 3.5.    | Setting Up a Quantity Non-Selling Price Package                | . 16 |
|     | 3.6.    | Setting Up a Mixed Selling Price Package                       | . 17 |
|     | 3.7.    | Setting Up a Mixed Flexi Package                               | . 18 |
| 4.  | Packag  | ge Plan Assignment                                             | . 21 |
|     | 4.1.    | Assigning/Purchasing a Package Plan                            | . 21 |
|     | 4.2.    | Refunding a Package Plan                                       | . 23 |
|     | 4.3.    | Routing a Package Plan posting                                 | . 24 |
|     | 4.4.    | Auto Balancing a Package Plan                                  | . 24 |
| 5.  | POS Ir  | nterface                                                       | . 26 |
|     | 5.1.    | Setting Up MICROS 9700 Interface                               | . 26 |
|     | 5.2.    | Setting Up Web Service Connection for Advance Micros Interface | . 26 |
|     | 5.3.    | Other Setup                                                    | . 27 |
|     | 5.4.    | Setting Up Simphony Interface                                  | . 27 |
|     | 5.5.    | Setting Up Web Service Connection for Simphony                 | . 28 |
| 6.  | Data II | nport via DGS ResOnline                                        | . 30 |
|     | 6.1.    | Setting Up Data Import Parameter                               | . 30 |
|     | 6.2.    | Handling Prepaid Package Plan                                  | . 30 |
|     | 6.3.    | Importing Data Import Package Template                         | . 31 |
| Aŗ  | opendix | A. User Security Group                                         | . 34 |

| Parameters                                                      | 35                                                                                                    |
|-----------------------------------------------------------------|----------------------------------------------------------------------------------------------------|
| JP Package                                                      | 35                                                                                                    |
| 10                                                              | 36                                                                                                    |
| Package Plan Template                                           | 37                                                                                                    |
| tions                                                           | 37                                                                                                    |
| Scenarios                                                       | 41                                                                                                    |
| Posting Sequence from Micros Interface                          | 41                                                                                                    |
| d Posting with insufficient value                               | 41                                                                                                    |
| with Item and Department package in the same check              | 41                                                                                                    |
| e Status – to change the item package posting to normal posting | 41                                                                                                    |
|                                                                 | Parameters.         JP Package         MO         MO         Package Plan Template.         tions         Scenarios         e Posting Sequence from Micros Interface         rd Posting with insufficient value         with Item and Department package in the same check         e Status – to change the item package posting to normal posting . |

## Tables

| Table A-1 – Package Plan Functionality Access Rights    | . 34 |
|---------------------------------------------------------|------|
| Table B-2 - Parameter Group Package                     | . 35 |
| Table B-3 – Parameter Group Promo for Micros Server     | . 36 |
| Table C-4 - Field definitions for Package Plan Template | . 37 |
| · · ·                                                   |      |

## Figures

| Figure 2-1 - Package Plan Template Setup                      |
|---------------------------------------------------------------|
| Figure 2-2 - Adding Fidelio Department 11                     |
| Figure 2-3 - Adding menu items 12                             |
| Figure 3-1 - Package Plan Template - Item Setup 13            |
| Figure 3-2 - Example of Basic Non-Selling Price Package       |
| Figure 3-3 - Example of Basic Selling Price Package 15        |
| Figure 3-4 - Example of Flexi Selling Price Package 16        |
| Figure 3-5 - Example of Quantity Non-Selling Price Package 17 |
| Figure 3-6 - Example of Mixed Selling Price Package           |
| Figure 3-7 - Example of Mixed Flexi Price Package 19          |
| Figure 3-8 - Flexi Package Plan selection screen 20           |
| Figure 4-1 - Package Plan options                             |
| Figure 4-2 - Package Plan assignment screen                   |
| Figure 4-3 - Package Plan Assigned/Purchased                  |
| Figure 4-4 - Package Plan Refund option                       |
| Figure 4-5 - Package Plan Invoice screen                      |
| Figure 4-6 - Settling a Package Plan                          |
| Figure 4-7 - Paying an invoice                                |
| Figure 5-1 - Advance Micros Interface                         |
| Figure 5-2 - Simphony Data Extension table                    |
| Figure 6-1 - Sample data import fields 30                     |
| Figure 6-2 - Unposted Package Postings screen 31              |
| Figure 6-3 - IFT Tools - Import/Export Package Template       |
| Figure 6-4 - Import Package Template screen                   |
| Figure 6-5 - Export Package Template screen                   |
| Figure 6-6 - Package Plan template                            |

### Preface

This document describes the setup and functionality of the Package Plan in Oracle® Hospitality Cruise Shipboard Property Management System (SPMS).

The Package Plan is a function that manages components purchased at a fixed value. The components usually comprises of cabin charge, food and beverage, and/or tours or spa, and predominantly posted via the Point of Sale (POS) system, and then transferred to SPMS.

### Audience

This document is intended for application specialist and end-users of Oracle® Hospitality Cruise Shipboard Property Management System.

### **Customer Support**

To contact Oracle Customer Support, access My Oracle Support at the following URL: https://support.oracle.com/

When contacting Customer Support, please provide the following:

- Product version and program/module name
- Functional and technical description of the problem (include business impact)
- Detailed step-by-step instructions to re-create
- Exact error message received
- Screen shots of each step you take

#### **Revision History**

| Date              | Description of Change |
|-------------------|-----------------------|
| December 08, 2015 | Initial publication.  |

## 1. Prerequisites, Supported Systems, and Compatibility

This section describes the minimum requirements for the Package Handling feature in Oracle® Hospitality Cruise Shipboard Property Management System (SPMS).

### Prerequisites

- FC Administration. exe
- FC Management.exe
- IFT Tools
- Micros POS
  - Micros ISL Version 1.30a onwards
  - SPMS Version : 7.30.850 and above
- Symphony POS
  - SPMS version: 7.30.853 above
  - Require DLL: FidelioSPMSInterface.dll (1.08d)

### Supported Systems

- Windows 32-bit System
- Windows 64-bit System

### Compatibility

Oracle® Hospitality Cruise Shipboard Property Management System (SPMS) version 7.30.868 or later. For customers operating on version below
 7.30.868, database upgrade to the recommended or latest version is required.

## 2. Setting up a Package Plan Template

Setting up the Package Plan elements will determine the package value the guest is entitled to, and the correct amount to reduce from the package plan per consumption.

### 2.1. Defining the Required Parameters

The parameter set forth determines the posting behavior for the package, and this is setup in **Administration**, **Database Parameter Setup**, **Package** group. See *PAR\_GROUP Package* for list of available parameters.

### 2.2. Defining a Package Template

A template is setup by defining the required fields, and is use as a base for new package plan.

- 1. Login to **Administration** and select **Administration** from the menu.
- 2. From the drop-down menu, select **Package Plan**, and then **Template Setup**.
- 3. At the bottom of **Package Plan Template** setup, click **New**.

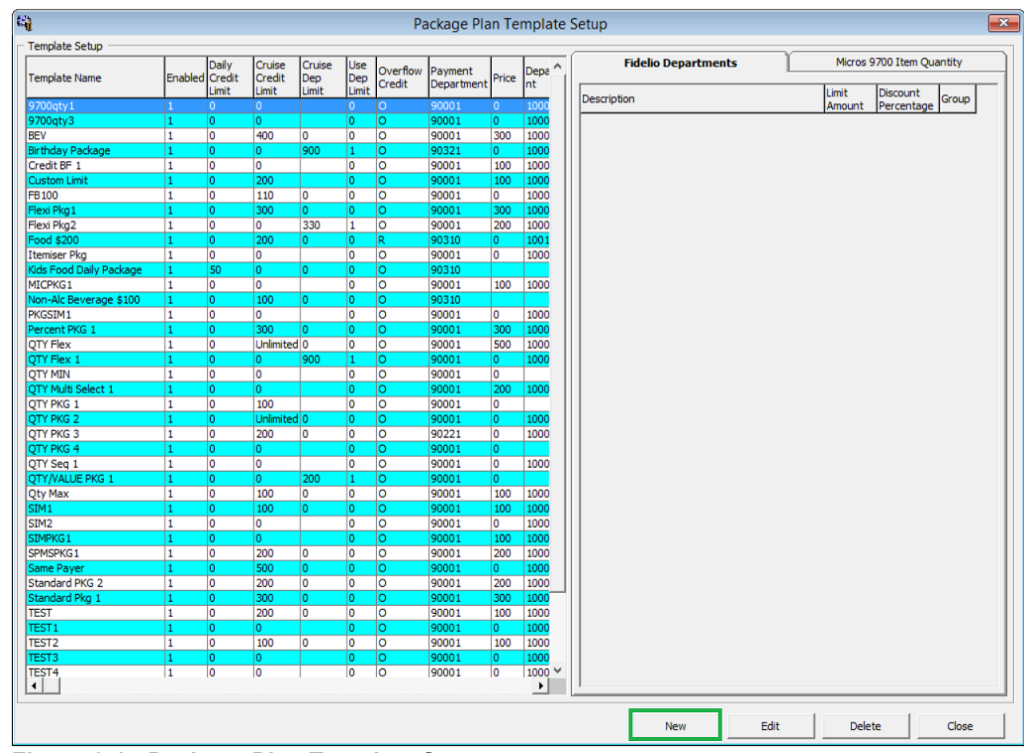

Figure 2-1 - Package Plan Template Setup

- 4. Enter the relevant fields such as **Template name**, **Payment Department**, and/or **Credit Limit**. Refer *Appendix C Package Plan Template* for field definitions.
- 5. Click **OK** to save.

### 2.3. Adding Fidelio Department Code to a Package Template

Adding the eligible department codes to the package plan template defines which transactions to be posted as a package plan or as regular postings. This can only be done after creating the Package Template shell.

- 1. In the **Package Plan, Template Setup**, select the template name from the list.
- 2. Click **Edit** at the bottom of the page.
- 3. At the bottom of the **Fidelio Department** tab, click **Add Department**.
- 4. Select the department code, and then click **OK** to save.

**Note:** You may select the department codes either by the group defined or individually.

5. To add more department codes after saving, repeat the above steps.

### 2.4. Adding MICROS 9700 Item Quantity Code to a Package Template

Adding the eligible MICROS 9700 Item Quantity Code to a package plan template determines where each transactions from MICROS POS will be accepted as a package plan components when posting to the guest account.

- 1. In the **Package Plan**, **Template Setup**, select the template name from the list.
- 2. Click **Edit** at the bottom of the page.
- 3. At the bottom of **Micros 9700 Item Quantity** tab, select the **Revenue Center**, and then click **Add Item**.
- 4. Choose the menu item to display using the radio button at the top of the Add Micros Item window, use the **Search bar** or **Filter by Family Group**.
- 5. Select the menu item to add, and use the CTRL+ key for more item selection.
- 6. Enter the quantity in **Cruise Quantity** field, and then click **OK** to save.
- 7. To add more menu items, repeat steps 3 to 6.

### 2.5. Defining Fidelio Department Code Limit

A limit can be set for each eligible department, either by amount, percentage or group.

- 1. In the **Package Plan**, **Template Setup**, select the template name from the list.
- 2. Click **Edit** at the bottom of the page.
- 3. Select the department code listed in **Fidelio Department** tab.

| Description All All Alc Beverage All Foods All Foods All Foods All Food Reverage Bev-Alc Premium E Card Allowance E Card Discount Entertainer's F88 discount M Card Allowance M Card Allowance O Card Discount O Card Discount O Card Discount O BDC - Food & Serv C O BDC F88 & Serv C O BDC F88 & Serv C                                                                                                    | Limit<br>Amount<br>Amount<br>Amo | Discount           100           100           100           100           100           100           100           100           100           100           100           100           100           100           100           100           100           100           100           100           100           100           100           100           100           100           100                                      | Grou;<br>0<br>0<br>0<br>0<br>0<br>0<br>0<br>0<br>0<br>0<br>0<br>0<br>0<br>0<br>0<br>0<br>0<br>0<br>0 |
|----------------------------------------------------------------------------------------------------|----------------------------------------------------------------------------------------------------|----------------------------------------------------------------------------------------------------|----------------------------------------------------------------------------------------------------|
| All All Alc Beverage All Foods All Foods All Foods All Food E Card Allowance E Card Allowance E Card Allowance E Card Allowance E Card Allowance C Card Discount O Card Discount O Card Discount O Card Discount O Card Discount O BDC - Food & Serv C O CBOC F&B & Serv C O CBOC F&B & Serv C                                                                                                    |                                                                                                    | 100         100           100         100           100         100           100         100           100         100           100         100           100         100           100         100           100         100           100         100           100         100           100         100           100         100           100         100           100         100           100         100                   | 0<br>0<br>0<br>0<br>0<br>0<br>0<br>0<br>0<br>0<br>0<br>0<br>0<br>0<br>0<br>0<br>0<br>0<br>0          |
| Al Alc Beverage Al Foods All Non Alc Beverage Bev-Alc Premium E Card Niscount Entertainer's F88 discount M Card Allowance M Card Discount O Card Discount O Card Discount O Card Discount O OBCC - Food & Serv C OBEC FAB & Serv C OBEC FAB & Serv C O                                                                                                    |                                                                                                    | 100         100           100         100           100         100           100         100           100         100           100         100           100         100           100         100           100         100           100         100           100         100           100         100           100         100           100         100           100         100           100         100                   | 0<br>0<br>0<br>0<br>0<br>0<br>0<br>0<br>0<br>0<br>0<br>0<br>0<br>0<br>0<br>0<br>0<br>0<br>0          |
| Al Foods All Non Alc Beverage Bev-Alc Premium E Card Allowance E Card Discount Entertaner's F&B discount M Card Allowance M Card Discount O Card Discount O Card Discount OBCC - Food & Serv C OBDC C - Food & Serv C OBDC C - Food & Serv C OBDC C - Food & Serv C OBDC C - Food & Serv C OBDC C - Food & Serv C OBDC - Food & Serv C OBDC - Food & Serv                                                                                                    |                                                                                                    | 100         100           100         100           100         100           100         100           100         100           100         100           100         100           100         100           100         100           100         100           100         100           100         100           100         100           100         100                                                                       | 0<br>0<br>0<br>0<br>0<br>0<br>0<br>0<br>0<br>0<br>0<br>0<br>0<br>0<br>0<br>0<br>0<br>0<br>0          |
| All Non Alc Beverage Bev-Alc Premium E Card Allowance E Card Discount Entertamer's F88 discount M Card Discount O Card Discount O Card Discount O BDC - Food & Serv C O BDC F88 & Serv C O BDC F88 & Serv C                                                                                                    |                                                                                                    | 100         100           100         1           100         1           100         1           100         1           100         1           100         1           100         1           100         1           100         1           100         1           100         1           100         1           100         1           100         1           100         1           100         1           100         1 | 0<br>0<br>0<br>0<br>0<br>0<br>0<br>0<br>0<br>0<br>0<br>0<br>0<br>0<br>0<br>0<br>0<br>0<br>0          |
| Bev-ALC Premium E Card Nexce E Card Discount Entertainer's F&B discount M Card Allowance M Card Discount O Card Discount O Card Discount OBCC - Food & Serv C OBCC FAB & Serv C OBCC FAB & Serv C OBCC FAB & Serv C OBC C FAB & Serv C OBC C Serv C OBC C Serv C OBCC Serv C OBC C Serv C OBCC Serv C OBCC Serv C OBCC Serv C OBCC Serv C OBCC Serv C OBCC Serv C OBCC SERV C OBCC SERV SERV SERV SERV SERV SERV SERV SERV                                                                                                    |                                                                                                    | 100         100           100         1           100         1           100         1           100         1           100         1           100         1           100         1           100         1           100         1           100         1           100         1           100         1           100         1           100         1           100         1           100         1           100         1 | 0<br>0<br>0<br>0<br>0<br>0<br>0<br>0<br>0<br>0<br>0<br>0<br>0<br>0<br>0<br>0<br>0                    |
| E Card Allowance E Card Allowance E Card Discount E Card Allowance M Card Allowance M Card Discount O Card Discount O Card Discount O Card Discount O Card Discount O COBIC F88 & Serv C One Card Allowed SCP/SVP NOT Allow TEST WC Award Not Allow WC Not Allow WC Not Allow WC Not Allow WC Not Allow MOUTINE Package Fare 10000 Cruise Package Fare 10000 Cruise Package Fare 10000 Cruise Package Cabin Upgrade                                                                                                    |                                                                                                    | 100         100           100         100           100         100           100         100           100         100           100         100           100         100           100         100           100         100           100         100           100         100           100         100           100         100                                                                                                 | 0<br>0<br>0<br>0<br>0<br>0<br>0<br>0<br>0<br>0<br>0<br>0<br>0<br>0<br>0                              |
| E Card Discount Entertainer's F88 discount M Card Allowance M Card Discount O Card Discount O Card Discount O OBOC F88 & Serv C OBOC F88 & Serv C OBOC F88 & Serv C OBOC F88 & Serv C OBOC F88 & Serv C OBOC F88 & Serv C OBOC F88 & Serv C OBOC F88 & Serv C OBOC F88 & Serv C OBOC F88 & Serv C OBOC F88 & Serv C OBOC F88 & Serv C OBOC F10000 Cruise Package Pare 10000 Cruise Package Cabin Upgrade                                                                                                    |                                                                                                    | 100 100 100 100 100 100 100 100 100 100                                                                                                    | 0<br>0<br>0<br>0<br>0<br>0<br>0<br>0<br>0<br>0<br>0<br>0<br>0<br>0<br>0                              |
| Entertainer's Entertainer's F&B discount W Card Allowance M Card Discount O Card Discount OBCC - Food & Serv C OBDC F&B & Serv C OBDC F&B & Serv C OBDC F& Serv C OBDC F& Serv C OBDC F& Serv C OBDC F& Serv C OBDC F& Serv C OBDC F& Serv C OBDC F& Serv C OBDC F& Serv C OBDC F& Serv C OBDC F& Serv C OBDC F& Serv C OBDC F& Serv C OBDC F& Serv C OBDC F& Serv                                                                                                    |                                                                                                    | 100 100 100 100 100 100 100 100 100 100                                                                                                    | 0<br>0<br>0<br>0<br>0<br>0<br>0<br>0<br>0<br>0<br>0<br>0<br>0<br>0                                   |
| F&B discount M Card Discount O Card Discount O Card Discount O Card Discount O Card Discount O Card Allowed SCP /SVP NOT Allow TEST WC Award Not Allow WC Not Allow UC Outsie Package Fare 10000 Cruise Package Fare 10001 Cruise Package Fares 10000 Cruise Package Cabin Upgrade                                                                                                    |                                                                                                    | 100 100 100 100 100 100 100 100 100 100                                                                                                    | 0<br>0<br>0<br>0<br>0<br>0<br>0<br>0<br>0<br>0<br>0<br>0<br>0<br>0                                   |
| M Card Allowance<br>M Card Discount<br>OBDC - Food & Serv C<br>OBDC F&B & Serv C<br>OBDC F&B & Se |                                                                                                    | 100           100           100           100           100           100           100           100           100           100           100           100           100           100           100           100           100           100           100                                                                                                              | 0<br>0<br>0<br>0<br>0<br>0<br>0<br>0<br>0<br>0<br>0                                                  |
| M Card Discount<br>O Card Discount<br>OBCC - Food & Serv C<br>OBCC FAB & Serv C<br>One Card Allowed<br>SCP/SVP NOT Allow<br>TEST<br>WC Award Not Allow<br>WC Not Allow<br>UC Not Allow<br>10000 Cruise Package Fare<br>10001 Cruise Package Fare<br>10000 Cruise Package Amendment/Cancellation Fees<br>10004 Cruise Package Cabin Upgrade                                                                                                    |                                                                                                    | 100 100 100 100 100 100 100 100 100 100                                                                                                    | 0<br>0<br>0<br>0<br>0<br>0<br>0<br>0<br>0                                                            |
| O Card Discount OBDC FaB & Serv C OBDC FAB & Serv C One Card Allowed SCP/SVP NOT Allow TEST WC Award Not Allow WC Not Allow 10000 Cruise Package Fare 10001 Cruise Package Fare 10001 Cruise Package Transportation 10003 Cruise Package Cabin Upgrade                                                                                                    |                                                                                                    | 100<br>100<br>100<br>100<br>100<br>100<br>100<br>100<br>100                                                                                                    | 0<br>0<br>0<br>0<br>0<br>0<br>0<br>0                                                                 |
| OBDC - Food & Serv C OBDC F&B & Serv C OBDC F&B & Serv C One Card Allowed SCP/SVP NOT Allow WC Award Not Allow WC Not Allow UC Onvise Package Fare 10000 Cruise Package Fare 10000 2 Cruise Package Transportation 10003 Cruise Package Cabin Upgrade                                                                                                    |                                                                                                    | 100 0 0 0 0 0 0 0 0 0 0 0 0 0 0 0 0 0 0                                                                                                     | 0<br>0<br>0<br>0<br>0<br>0<br>0                                                                      |
| 0BDC F&B & Serv C<br>One Card Allowed<br>SCP/SVP NOT Allow<br>TEST<br>WC Award Not Allow<br>WC Not Allow<br>10000 Cruise Package Fare<br>10000 Cruise Package Fare<br>10000 Cruise Package Transportation<br>10003 Cruise Package Amendment/Cancellation Fees<br>10004 Cruise Package Cabin Upgrade                                                                                                    |                                                                                                    | 100         0           100         0           100         0           100         0           100         0           100         0                                                                                                    | 0<br>0<br>0<br>0<br>0<br>0                                                                           |
| One Card Allowed SCP/SVP NOT Allow TEST WC Award Not Allow WC Not Allow 10000 Cruise Package Fare 10001 Cruise Package Deposit 10002 Cruise Package Transportation 10003 Cruise Package Cabin Upgrade                                                                                                    |                                                                                                    | 100 0<br>100 0<br>100 0<br>100 0<br>100 0                                                                                                    | 0<br>0<br>0<br>0<br>0                                                                                |
| SCP/SVP NOT Allow<br>TEST<br>WC Award Not Allow<br>WC Not Allow<br>10000 Cruise Package Fare<br>10001 Cruise Package Deposit<br>10003 Cruise Package Transportation<br>10003 Cruise Package Amendment/Cancellation Fees<br>10004 Cruise Package Cabin Upgrade                                                                                                    |                                                                                                    | 100 (<br>100 (<br>100 (<br>100 (                                                                                                    | 0<br>0<br>0<br>0                                                                                     |
| TEST<br>WC Award Not Allow<br>WC Not Allow<br>10000 Cruise Package Fare<br>10001 Cruise Package Deposit<br>10002 Cruise Package Transportation<br>10003 Cruise Package Amendment/Cancellation Fees<br>10004 Cruise Package Cabin Upgrade                                                                                                    |                                                                                                    | 100 0<br>100 0<br>100 0                                                                                                    | 0<br>0<br>0                                                                                          |
| WC Award Not Allow<br>WC Not Allow<br>10000 Cruise Package Fare<br>10001 Cruise Package Deposit<br>10002 Cruise Package Transportation<br>10003 Cruise Package Amendment/Cancellation Fees<br>10004 Cruise Package Cabin Upgrade                                                                                                    |                                                                                                    | 100<br>100                                                                                                    | 0<br>0                                                                                               |
| WC Not Allow<br>10000 Cruise Package Fare<br>10001 Cruise Package Deposit<br>10002 Cruise Package Transportation<br>10003 Cruise Package Transportation<br>10003 Cruise Package Cabin Upgrade                                                                                                    |                                                                                                    | 100                                                                                                    | 0                                                                                                    |
| 10000 Cruise Package Fare<br>10001 Cruise Package Deposit<br>10002 Cruise Package Transportation<br>10003 Cruise Package Amendment/Cancellation Fees<br>10004 Cruise Package Cabin Upgrade                                                                                                    |                                                                                                    | 100                                                                                                    |                                                                                                    |
| 10000 Cruise Package Fare<br>10001 Cruise Package Deposit<br>10002 Cruise Package Transportation<br>10003 Cruise Package Amendment/Cancellation Fees<br>10004 Cruise Package Cabin Upgrade                                                                                                    |                                                                                                    | 100                                                                                                    | 0                                                                                                    |
| 10001 Cruise Package Deposit<br>10002 Cruise Package Transportation<br>10003 Cruise Package Amendment/Cancellation Fees<br>10004 Cruise Package Cabin Upgrade                                                                                                    | 0                                                                                                    | 100                                                                                                    | 0                                                                                                    |
| 10002 Cruise Package Transportation<br>10003 Cruise Package Amendment/Cancellation Fees<br>10004 Cruise Package Cabin Upgrade                                                                                                    | 0                                                                                                    | 100                                                                                                    | 0                                                                                                    |
| 10003 Cruise Package Amendment/Cancellation Fees<br>10004 Cruise Package Cabin Upgrade                                                                                                    | 0                                                                                                    | 100                                                                                                    | 0                                                                                                    |
| 10004 Cruise Package Cabin Upgrade                                                                                                    | 0                                                                                                    | 100                                                                                                    | 0                                                                                                    |
|                                                                                                    | 0                                                                                                    | 100                                                                                                    | 0                                                                                                    |
| 10010 Cabin Upgrade                                                                                                    | 0                                                                                                    | 100                                                                                                    | 0                                                                                                    |
| 10012 Cabin Purchase                                                                                                    | 0                                                                                                    | 100                                                                                                    | 0                                                                                                    |
| 20000 Med. Buffet & Terrace - Food                                                                                                    | 0                                                                                                    | 100                                                                                                    | 0                                                                                                    |
| 20001 Med. Buffet & Terrace Beverage Alc.                                                                                                    | 0                                                                                                    | 100                                                                                                    | 0                                                                                                    |
| 20002 Med. Buffet & Terrace Beverage Non Alc.                                                                                                    | 0                                                                                                    | 100                                                                                                    | 0                                                                                                    |
| 20003 Med. Buffet & Terrace Beverage-Alc Premium                                                                                                    | 0                                                                                                    | 100                                                                                                    | 0                                                                                                    |
| 20004 Med. Buffet & Terrace Tobacco                                                                                                    | 0                                                                                                    | 100                                                                                                    | 0                                                                                                    |
| 20005 Med. Buffet & Terrace Cigar                                                                                                    | 0                                                                                                    | 100                                                                                                    | 0                                                                                                    |
| 20006 Med. Buffet & Terrace Corkage                                                                                                    | 0                                                                                                    | 100                                                                                                    | 0                                                                                                    |
| 20007 Med. Buffet & Terrace Misc.                                                                                                    | 0                                                                                                    | 100                                                                                                    | 0                                                                                                    |
| 20008 Med. Buffet & Terrace Service Charge A.                                                                                                    | 0                                                                                                    | 100                                                                                                    | 0                                                                                                    |
| 20009 Med. Buffet & Terrace Service Charge M.                                                                                                    | 0                                                                                                    | 100                                                                                                    | 0                                                                                                    |

Figure 2-2 - Adding Fidelio Department

- 4. Enter the limit by double clicking on either the **Limit Amount**, **Discount Percentage** or **Group**.
  - Limit Amount: This is an amount limit and is enabled with parameter 'Use Individual Department Limit'.
  - Discount Percentage: This sets the limit by percentage.
  - **Group**: Field used to group items in flexi package.
- 5. Click **OK** to save.

### 2.6. Defining MICROS 9700 Item Quantity Limit

A limit can be set for each eligible MICROS Item, either by Menu Item, Major Group, Family Group or Sale Itemizer.

- 1. In the **Package Plan**, **Template Setup**, select the template name from the list.
- 2. Click **Edit** at the bottom of the page.
- 3. Select the department code listed in MICROS 9700 Item Quantity tab.

| Plan Template Items Setup                                                              | Add Micros Item                                                                                        |
|----------------------------------------------------------------------------------------|----------------------------------------------------------------------------------------------------|
| Fidelio Department Micros 9700 Item Quantity                                           |                                                                                                    |
| Type Description Delly Limit Max Yalue Group                                           | Vanber         Name         A           1                                                              |
|                                                                                        | 3 4 • white wines- 5 BERNAGTE ER 5 BERNAGTE ER 6                                                       |
|                                                                                        | 7         ROC DOPALE W           3         C/SUXA CHARDOWN           9         P/FUME LES BERTH        |
|                                                                                        | 10         SPY VALEY SAUVI           11         OHABLIS SM 75G.           12         CEDERBERG SAUV    |
|                                                                                        | 1.3 CLASING MARKIN     14 DEHEIM CHARDONN     15 BFORD CHAR SEMIL     16 DOWL CHERRIND                 |
|                                                                                        | 17 DARCHBURG CLIVE<br>18 CEDERBURG C BLAN<br>19 GEWURTZTANINER                                         |
|                                                                                        | 20         HOUSE WHITE 75CL           21         WHITE VALLEOSCUR           22         HUNGERFORD HILL |
|                                                                                        | 23 WH JULIO BOUCHON<br>24<br>25                                                                        |
| Micros Revenue Center Select Al Revenue Center                                         | 26<br>27 MARQUES CA WHITE                                                                              |
| 21 MORNING LOUNG 21     21 MORNING LOUNG 21     22 MARQUEE DAR 22     23 CORAL CLUB 23 | Search Search Search Filter by Family Group All                                                        |
| 24 APE VENUS 24<br>25 NETU LOUNCE 25<br>26 PAUNS CAFE 26<br>21 DOMENDUCE 77            | Cruise Quantity 0                                                                                      |
| 28 VINE COLAR 28<br>29 THISTLE REST. 29                                                | Flex Pkg Group 0                                                                                       |
| Delete Item Add Item                                                                   | Daily Quantity 0                                                                                       |
|                                                                                        | Ok Cancel                                                                                              |

Figure 2-3 - Adding menu items

- 4. Enter the limit by double clicking on either the Daily Qty, Limit Qty, Max Value Allow or Group.
  - **Daily Qty (Quantity)**: Quantity allowed to per day on item selected.
  - Limit Qty: Quantity allowed per cruise.
  - Max Value Allow: The item maximum price allowed within the package.
  - **Group**: Field used to group items in flexi package.
- 5. Click **OK** to save.

## 3. Configuring Package Plan

### 3.1. Setting Up a Basic Non-Selling Price Package

A Basic Non-Selling Price Package is an allowance accorded by the Ship to the guest in a package form, and usually comprises of a selection of department codes, has a cruise limit and these packages are not sellable. Below steps are an example for a package that comprises of all food department with a package spending value of \$300.

- 1. Login to Administration and select Administration from the menu.
- 2. From the drop-down menu, select **Package Plan**, and then **Template Setup**.
- 3. At the bottom of Package Plan Template setup, click **New**.
- 4. Name the template and define the cruise limit, e.g.: \$300.
- 5. Select **All Foods** under **Fidelio Department** to add all the sub-department classified under the food category.

|                               | Package Pl                                         | an Template Items Setup                          |              |              |       |
|-------------------------------|----------------------------------------------------|--------------------------------------------------|--------------|--------------|-------|
| I Enabled                     |                                                    | Fidelio Department                               | icros 9700 I | tem Quantity |       |
| Template Name                 | FOOD COMP                                          | Description                                      | Limit        | Discount     | Group |
| External Template Name        | FOOD COMP                                          | A                                                |              | 100          | 0     |
| Payment Department            | 90001 Cash - Ship Currency 👻                       | All Alc Beverage                                 |              | 100          | 0     |
| Conditionity                  |                                                    | All Foods                                        |              |              | 0     |
| Credit Limits                 | Desertement limite                                 | All Non Alc Beverage                             |              | 100          | 0     |
| Cruise Limit   Unlimited      | 300 Department Limit                               | Bev-Alc Premium                                  |              | 100          | 0     |
| Daily Limit 🔲 Unlimited       | Price                                              | E Card Allowance                                 |              | 100          | 0     |
| Flex Package Quantity         | Daily Price                                        | E Card Discount                                  |              | 100          | 0     |
| Overall quantity limit,       |                                                    | Entertainer's                                    |              | 100          | 0     |
| 0=Individual item qty limit   |                                                    | F&B discount                                     |              | 100          | 0     |
| System Account                | Use PAR->Package->Prepaid Package System Account 💌 | M Card Allowance                                 |              | 100          | 0     |
| Disable colling y day after ( | ruice start (0-No Limit)                           | M Card Discount                                  |              | 100          | 0     |
| Disable selling x day after t |                                                    | O Card Discount                                  |              | 100          | 0     |
| Minimum Age Requires to b     | uy (0-No Limit) 0                                  | OBDC FROM & Serv C                               |              | 100          | 0     |
| Dept Code 10000 C             | ruise Package Fare V 100.00                        | Ope Card Allewed                                 |              | 100          | 0     |
| and Developed a               |                                                    |                                                  |              | 100          | 0     |
| 2nd Dept Code                 | ▼ % 0.00                                           | TEST                                             |              | 100          | 0     |
| Refund Dept 99002 tr          | est  Fypire After y days                           | WC Award Not Allow                               |              | 100          | 0     |
|                               |                                                    | WC Not Allow                                     |              | 100          | 0     |
| Credit Overflow Accept        | ted IV Do not use Daily Limit                      |                                                  |              | 100          | 0     |
| Only eligible for buyer o     | only J "Print on invoice                           | 10000 Cruise Package Fare                        | 0            | 100          | 0     |
| Allow unused balance of       | arry over to next cruise                           | 10001 Cruise Package Deposit                     | 0            | 100          | 0     |
| Use Individual Departm        | lent Limit (Enter -1 for unlimited)                | 10002 Cruise Package Transportation              | 0            | 100          | 0     |
| Must purchase for all el      | lgible guest in the same cabin                     | 10003 Cruise Package Amendment/Cancellation Fees | 0            | 100          | 0     |
| Exclude from Hotel Bar        | Service Charge Assign Package to Payer             | 10004 Cruise Package Cabin Upgrade               | 0            | 100          | 0     |
| The passenger needs t         | o select the eligible department individually      | 10010 Cabin Upgrade                              | 0            | 100          | 0     |
| Must purchase for all el      | igible guest routed to the same payer              | 10012 Cabin Purchase                             | 0            | 100          | 0     |
|                               |                                                    | 20000 Med. Buffet & Terrace - Food               | 0            | 100          | 0     |
| Micros Item Quantity Opt      | tions                                              | 20001 Med. Buffet & Terrace Beverage Alc.        | 0            | 100          | 0     |
| Max quantity per day (0       | - Unlimited) 0                                     | 20002 Med. Buffet & Terrace Beverage Non Alc.    | 0            | 100          | 0     |
| Max item per check (0 - 1     | Inlimited) 0                                       | 20003 Med. Buffet & Terrace Beverage-Alc Premium | 0            | 100          | 0     |
| Include Service Charge        | e in the package                                   | 20004 Med. Buffet & Terrace Tobacco              | 0            | 100          | 0     |
| , nouse bernee enarg          | e in the package                                   | 20005 Med. Buffet & Terrace Cigar                | 0            | 100          | 0     |
| Custom Limit                  |                                                    | 2000 7 Med. Buffet & Terrace Corkage             | 0            | 100          | 0     |
| Custom Field Pe               | rcentage                                           | 2000 Med. Buffet & Terrace Service Charge A      | 0            | 100          | 0     |
|                               | - ,                                                | 20000 Med. Buffet & Terrace Service Charge A.    | 0            | 100          |       |
|                               | Ск                                                 | Delete Departments Add Departm                   | ents         |              |       |
|                               |                                                    |                                                  | _            |              |       |

Figure 3-1 - Package Plan Template - Item Setup

- 6. Click **OK** to save the template, exit from Template Setup, and then navigate to **Package Plan Setup.**
- 7. In the **Package Plan Setup**, click **New** to add the package for cruise, making them available for sale or to be assign.
- 8. Select the earlier created template from the drop-down list, and then click **OK** to save.

|                                                                                                    |                    |   | Fidelio Department                 | MICros 9700 I | tem Quantity |       |   |
|----------------------------------------------------------------------------------------------------|--------------------|---|------------------------------------|---------------|--------------|-------|---|
| e Plan Name FOOD COMP                                                                                                    | =   [              |   | Description                        | Limit         | Discount     | Group | ^ |
| nt Department                                                                                                    | - 11               | • | 2000 Med. Buffet & Terrace         | Allount       | 0            | 0     | 1 |
| 90001 Cash - Ship Currency                                                                                                    | <u>-</u>           | - | 20000 Med. Buffet & Terrace - Food | 0             | 100          | 0     |   |
| is package is for all cruises                                                                                                    |                    |   | 2002 Bella Vista                   | -             | 0            | 0     |   |
| t Limits                                                                                                    |                    |   | 20020 Bella Vista Food             | 0             | 100          | 0     |   |
| imit 🗍 Unlimited 300.00 Department Limit 0.00                                                                                                    | 111                |   | 2004 Pavillion Room                |               | 0            | 0     | 1 |
| nit Unlimited Price 0.00                                                                                                    | -     [            |   | 20040 Pavillion Room Food          | 0             | 100          | 0     |   |
| Parkage Quantity                                                                                                    | -110               |   | 2010 Noble House                   |               | 0            | 0     |   |
| quantity limit.                                                                                                    |                    |   | 20100 Noble House Food             | 0             | 100          | 0     |   |
| vidual item gty limit                                                                                                    |                    |   | 2012 Samurai                       |               | 0            | 0     |   |
| tem Account Use PAR->Package->Prepaid Package System Account 👻                                                                                                    | 1                  |   | 20120 Samurai Food                 | 0             | 100          | 0     |   |
|                                                                                                    | ·                  |   | 2020 Palazzo                       |               | 0            | 0     |   |
| selling x day after cruise start (0-No Limit)                                                                                                    |                    |   | 20200 Palazzo Food                 | 0             | 100          | 0     |   |
| n Age Requires to buy (0-No Limit)                                                                                                    |                    |   | 2026 Blue Lagoon                   |               | 0            | 0     |   |
| ode 10000 Cruics Darlings Free I at 100.00                                                                                                    |                    |   | 20260 Blue Lagoon Food             | 0             | 100          | 0     |   |
| 10000 Cruise Package Pare V % 100.00                                                                                                    |                    |   | 2028 The Taj                       | -             | 0            | 0     |   |
| ept Code v % 0.00                                                                                                    |                    |   | 20280 The Taj Food                 | U             | 100          | 0     |   |
| Dept                                                                                                    | _     <del> </del> |   | 2030 Cabin Service Food            | 0             | 100          | 0     |   |
| Soche After x days                                                                                                    |                    |   | 2030 Cabin Service Food            | 0             | 100          | 0     |   |
| dit Overflow Accepted 🛛 🔽 Do not use Daily Limit                                                                                                    |                    |   | 2032 Out of Africa Food            | 0             | 100          | 0     |   |
| y eligible for buyer only 🔲 *Print on invoice                                                                                                    |                    |   | 2034 Karaoke                       | •             | 0            | 0     |   |
| w unused balance carry over to next cruise                                                                                                    |                    |   | 20340 Karaoke Food                 | 0             | 100          | 0     |   |
| Individual Department Limit (Enter -1 for unlimited)                                                                                                    |                    |   | 2036 Oasis Bar                     |               | 0            | 0     |   |
| t purchase for all eligible guest in the same cabin                                                                                                    |                    |   | 20360 Oasis Bar Food               | 0             | 100          | 0     |   |
| ude from Hotel Bar Service Charge 🔲 Assign Package to Paver                                                                                                    |                    |   | 2038 Grand Oasis Bar               |               | 0            | 0     |   |
| nassenger needs to select the eligible department individually                                                                                                    |                    |   | 20380 Grand Oasis Bar Food         | 0             | 100          | 0     |   |
| the second of the second of the second second |                    |   | 2040 Club Royale Bar               |               | 0            | 0     | 1 |
| t purchase for all eligible guest routed to the same payer                                                                                                    |                    |   | 20400 Club Royale Bar Food         | 0             | 100          | 0     |   |
|                                                                                                    | -11                |   | 2042 Bellini                       |               | 0            | 0     | 1 |
| s Item Quantity Options                                                                                                    |                    |   | 20420 Bellini Food                 | 0             | 100          | 0     |   |
| uantity per day (U - Unlimited)                                                                                                    |                    |   | 2044 The Lido                      |               | 0            | 0     |   |
| tem per check (0 - Unlimited) 0                                                                                                    |                    |   | 20440 The Lido Food                | 0             | 100          | 0     |   |
| lude Service Charge in the package 🔽 Include Tax in the package                                                                                                    |                    |   | 2046 Starlight Disco               |               | 0            | 0     |   |
| - 11-11                                                                                                    |                    |   | 20460 Starlight Disco Food         | 0             | 100          | 0     |   |
| m Limit                                                                                                    |                    |   | 2048 Parthenon Pool                |               | 0            | 0     |   |

Figure 3-2 - Example of Basic Non-Selling Price Package

### 3.2. Setting Up a Basic Selling Price Package

A Basic Selling Price Package is a price based package that comprises on a group of departments, for example All Food department. This type of package is sellable and has a spending limit. Below are the steps to setup a sellable package using the template created earlier. For example, package comprises of all Food department with a spending value of \$500 and selling price at \$300.

- 1. Repeat steps 1 to 7 of the above setup.
- 2. From the drop-down menu, select **Package Plan**, and then **Package Plan Setup**.
- 3. Click **New** and select a template from the drop-down list.
- 4. Enter the **Package Plan Name** and **External Package Name**.
- 5. Change the **Cruise Limit**, e.g.: \$500 and enter the selling **Price**, e.g.: \$300
- 6. Enter the number of days in **'Disable selling X day after cruise start'**, to stop the selling of the package after cruise starts.
- 7. Click **OK** to save the changes.

| Select Existing Template                    | FOOD COMP                                        |     |          |                                    |           |                  |       |     |
|---------------------------------------------|--------------------------------------------------|-----|----------|------------------------------------|-----------|------------------|-------|-----|
| ✓ Enabled                                   |                                                  | ſ   |          | Fidelio Department                 | Micros 97 | '00 Item Quantit | y     |     |
| Package Plan Name                           | 4 DAY FOOD COMP                                  |     |          | · .                                |           |                  | 1     | -   |
| External Package Name                       | 4 DAY FOOD COMP                                  | _   |          | Description                        | Limit     | Discount         | Group | ^   |
| Dayment Department                          |                                                  |     | $\vdash$ | 2000 Med Buffet & Terrace          | Amou      | int Percentage   | -     | 1   |
| Payment Department                          | 90001 Cash - Ship Currency                       | -   | <u>۲</u> | 20000 Med. Buffet & Terrace - Food | 0         | 100              | 0     |     |
| This package is for all cr                  | ruises                                           |     |          | 2002 Bella Vista                   |           | 0                | 0     |     |
| Credit Limits                               |                                                  |     |          | 20020 Bella Vista Food             | 0         | 100              | 0     |     |
| Cruise Limit 🦵 Unlimited                    | 500.00 Department Limit 0.00                     |     |          | 2004 Pavillion Room                |           | 0                | 0     |     |
| Daily Limit 🗖 Unlimited 🗍                   | Price 300                                        |     |          | 20040 Pavillion Room Food          | 0         | 100              | 0     |     |
| Elex Package Quantity                       | Daily Price Ic                                   |     |          | 2010 Noble House                   |           | 0                | 0     |     |
| Overall quantity limit.                     | Daily Price [0.00                                |     |          | 20100 Noble House Food             | 0         | 100              | 0     |     |
| 0=Individual item qty limit                 | 0                                                |     |          | 2012 Samurai                       |           | 0                | 0     |     |
| System Account                              | Use PAR->Package->Prepaid Package System Account | t 🗸 |          | 20120 Samurai Food                 | 0         | 100              | 0     |     |
|                                             |                                                  |     |          | 2020 Palazzo                       |           | 0                | 0     |     |
| Disable selling x day after cr              | ruise start (0-No Limit)                         |     |          | 20200 Palazzo Food                 | 0         | 100              | 0     |     |
| Minimum Age Requires to bu                  | Jy (0-No Limit)                                  |     |          | 2026 Blue Lagoon                   |           | 0                | 0     |     |
| Dent Code                                   |                                                  |     |          | 20260 Blue Lagoon Food             | 0         | 100              | 0     |     |
| 10000 Ch                                    | uise Package Fare 💽 %   100.00                   |     | <u> </u> | 2028 The Taj                       |           | 0                | 0     |     |
| 2nd Dept Code                               | ▼ % 0.00                                         |     | <u> </u> | 20280 The Taj Food                 | U         | 100              | 0     |     |
| Refund Dept                                 |                                                  |     | <u> </u> | 2030 Cabin Service                 | 0         | 0                | 0     |     |
| Generation Dept.   99002 tes                | st Expire After x days 4                         |     | <u> </u> | 20300 Cabin Service Pood           | U         | 100              | 0     |     |
| <ul> <li>Credit Overflow Accepte</li> </ul> | ed 🔽 Do not use Daily Limit                      |     | <u> </u> | 2032 Out of Africa Food            | 0         | 100              | 0     |     |
| Only eligible for buyer or                  | nly 🔲 *Print on invoice                          |     | <u> </u> | 2034 Karaoke                       | U U       | 0                | 0     |     |
| Allow unused balance ca                     | arry over to next cruise                         |     | <u> </u> | 20340 Karaoke Food                 | 0         | 100              | 0     |     |
| Use Individual Departme                     | ent Limit (Enter -1 for unlimited)               |     |          | 2036 Oasis Bar                     | v         | 0                | 0     |     |
| Must purchase for all elig                  | gible guest in the same cabin                    |     |          | 20360 Oasis Bar Food               | 0         | 100              | 0     |     |
| Exclude from Hotel Bar S                    | Service Charge Assign Package to Paver           |     |          | 2038 Grand Oasis Bar               |           | 0                | 0     |     |
| The passenger needs to                      | select the eligible denartment individually      |     |          | 20380 Grand Oasis Bar Food         | 0         | 100              | 0     |     |
| Must such as for all alia                   | -the super country to the same source            |     |          | 2040 Club Royale Bar               |           | 0                | 0     | 1   |
| must purchase for all elig                  | gible guest routed to the same payer             |     |          | 20400 Club Royale Bar Food         | 0         | 100              | 0     |     |
| Marrie Theory Charactery Cartin             |                                                  |     |          | 2042 Bellini                       |           | 0                | 0     |     |
| Micros Item Quantity Optic                  | United 0                                         |     |          | 20420 Bellini Food                 | 0         | 100              | 0     |     |
| max quantity per day (0 -                   | Unimited) IV                                     |     |          | 2044 The Lido                      |           | 0                | 0     |     |
| Max item per check (0 - Un                  | nlimited) 0                                      |     |          | 20440 The Lido Food                | 0         | 100              | 0     |     |
| Include Service Charge                      | in the package 🔽 Include Tax in the package      |     |          | 2046 Starlight Disco               |           | 0                | 0     |     |
| Custom Limit                                |                                                  |     |          | 20460 Starlight Disco Food         | 0         | 100              | 0     |     |
| Custom Limit                                |                                                  |     | 1        | 12048 Parthenon Pool               |           | 10               | 10    | 1.4 |
| Custom Field Pero                           | centage [0.00                                    |     |          | Delete Departments                 |           |                  |       |     |
| None                                        |                                                  | •   |          |                                    |           |                  |       |     |

Figure 3-3 - Example of Basic Selling Price Package

### 3.3. Setting Up a Flexi Non-Selling Price Package

The Flexi Non-Selling Price Package function similarly as Basic Non-Selling package. The only exception is, it provides user the flexibility in choosing the department to be included in the package during package assignment. For example, package is inclusive of All Beverage department with the cruise limit of \$300.

- 1. Login to Administration and select Administration from the menu.
- 2. From the drop-down menu, select **Package Plan**, and then **Template Setup**.
- 3. At the bottom of Package Plan Template setup, click **New**.
- 4. Name the template and define the cruise limit, e.g.: \$300.
- 5. Select the department group under **Fidelio Department** to add all the subdepartment classified under this category, for example All ALC Beverage.
- 6. In Package Plan Template Items Setup, **Credit Limit** section, check option **"The passenger needs to select the eligible department individually"**, to enable department code selection during package assignment.
- 7. Click **OK** to save the template, exit from Template Setup, and then navigate to **Package Plan Setup.**
- 8. In the **Package Plan Setup**, click **New** to add the package for cruise, making them available for sale or to be assign.
- 9. Select the earlier created template from the drop-down list, and then click **OK** to save.

### 3.4. Setting Up a Flexi Selling Price Package

The Flexi Selling Price Package function similarly as Basic Selling package. The only exception is, it provides user the flexibility in choosing the department to be included

in the package during package assignment and has a selling price. For example, package include All Beverage department with a cruise limit of \$300 and selling price at \$200.

- 1. Repeat steps 1 to 7 of the above setup.
- 2. From the drop-down menu, select **Package Plan**, and then **Package Plan Setup**.
- 3. Click **New** and select a template from the drop-down list.
- 4. Enter the **Package Plan Name** and **External Package Name**.
- 5. Change the Cruise Limit, e.g.: \$300 and enter the selling Price, e.g.: \$200
- 6. Click **OK** to save the changes.

| • Enabled                                                            | Fidelio Department                                     | Micros 9700 | Item Quantit | у     |   |
|----------------------------------------------------------------------|--------------------------------------------------------|-------------|--------------|-------|---|
| Package Plan Name BEV ALC PROMO                                      | Description                                            | Limit       | Discount     |       | ^ |
| External Package Name BEV ALC PROMO                                  | Description                                            | Amount      | Percentage   | Group |   |
| Payment Department 90001 Cash - Ship Currency 🗸                      | 2000 Med. Buffet & Terrace                             |             | 0            | 0     |   |
| This package is for all cruises                                      | 20001 Med. Buffet & Terrace Beverage Alc.              | 0           | 100          | 0     |   |
| Credit Limits                                                        | 2002 Bella Vista                                       |             | 0            | 0     |   |
| ruise Limit Linimited 200 Department Limit                           | 20021 Bella Vista Beverage Alc.                        | U           | 100          |       |   |
| ally limit Utilization Drive Land                                    | 2004 Pavilion Room Reverage Alc.                       | 0           | 100          | 0     |   |
|                                                                      | 2010 Noble House                                       |             | 0            | 0     |   |
| Flex Package Quantity 0 Daily Price 0.00                             | 20101 Noble House Beverage Alc.                        | 0           | 100          | 0     |   |
| =Individual item otv limit                                           | 2012 Samurai                                           |             | 0            | 0     |   |
| System Account                                                       | 20121 Samurai Beverage Alc.                            | 0           | 100          | 0     |   |
| System Account                                                       | 2020 Palazzo                                           |             | 0            | 0     |   |
| isable selling x day after cruise start (0-No Limit)                 | 20201 Palazzo Beverage Alc.                            | 0           | 100          | 0     |   |
| inimum Age Requires to buy (0-No Limit)                              | 2026 Blue Lagoon                                       |             | 0            | 0     |   |
| Dent Code                                                            | 20261 Blue Lagoon Beverag Alc.                         | 0           | 100          | 0     |   |
| 10000 Cruise Package Fare V % 100.00                                 | 2028 The Taj                                           |             | 0            | 0     |   |
| 2nd Dept Code v % 0.00                                               | 20281 The Taj Beverage Aic.                            | U           | 100          | 0     |   |
| Refund Dept                                                          | 2030 Cabin Service<br>20301 Cabin Service Reverage Alc | 0           | 100          | 0     |   |
| Expire After x days                                                  | 2032 Out of Africa                                     |             | 0            | 6     |   |
| Credit Overflow Accepted V Do not use Daily Limit                    | 20321 Out of Africa Beverage Alc.                      | 0           | 100          | 0     |   |
| Only eligible for buyer only  Print on invoice                       | 2034 Karaoke                                           |             | 0            | 0     |   |
| Allow unused balance carry over to next cruise                       | 20341 Karaoke Beverage Alc.                            | 0           | 100          | 0     |   |
| Use Individual Department Limit (Enter -1 for unlimited)             | 2036 Oasis Bar                                         |             | 0            | 0     | - |
| Must purchase for all eligible guest in the same cabin               | 20361 Oasis Bar Beverage Alc.                          | 0           | 100          | 0     |   |
| Exclude from Hotel Bar Service Charge 🔲 Assign Package to Payer      | 2038 Grand Oasis Bar                                   |             | 0            | 0     |   |
| The passenger needs to select the eligible department individually   | 20381 Grand Oasis Bar Beverage Alc.                    | 0           | 100          | 0     |   |
| Must purchase for all eligible guest routed to the same payer        | 2040 Club Royale Bar                                   |             | 0            | 0     |   |
|                                                                      | 20401 Club Royale Bar Beverage Alc.                    | U           | 100          | 0     |   |
| Micros Item Quantity Options                                         | 20421 Bellini Beverage Alc                             | 0           | 100          | 0     |   |
| Max quantity per day (0 - Unlimited)                                 | 2044 The Lido                                          |             | 0            | 6     |   |
| Max item per check (0 - Unlimited)                                   | 20441 The Lido Beverage Alc.                           | 0           | 100          | 0     |   |
| ✓ Include Service Charge in the package ✓ Include Tax in the package | 2046 Starlight Disco                                   |             | 0            | 0     |   |
| , aready for an ore participation of                                 | 20461 Starlight Disco Beverage Alc.                    | 0           | 100          | 0     |   |
| Custom Limit                                                         | 2048 Parthenon Pool                                    |             | 0            | 0     | Y |
| Custom Field Percentage 0.00                                         |                                                        | 1           |              |       |   |

Figure 3-4 - Example of Flexi Selling Price Package

### 3.5. Setting Up a Quantity Non-Selling Price Package

The Quantity Non-Selling Price Package function similarly as Basic Non-Selling package, and this package works in tandem with POS Systems. This type of packages has a limit set on item quantity allowed per day, per check, or per cruise from the POS System. Below steps are an example for a package that comprises of items from Food Major Group with a maximum quantity per day as 0 and Maximum Item per check at all revenue center is 3, and cruise quantity is 10, and with maximum value of the item at \$100.

- 1. Login to **Administration** and select **Administration** from the menu.
- 2. From the drop-down menu, select **Package Plan**, and then **Template Setup**.
- 3. At the bottom of Package Plan Template setup, click **New**.
- 4. Name the template and define the cruise limit, e.g.: \$300.
- 5. Under **Micros 9700** tab, select all revenue center this package is eligible, and then click **Add Item**.

Note: The total number is based on Micros Department Setting.

- 6. In the **Add Micros Item** window, select **Major Group**, and then highlight all the items under the group.
- 7. Enter the **Cruise Quantity**, and then click **OK** to save.
- 8. In Package Plan Template Items Setup, **Micros Quantity section**, select option **"Include service charge in the package"** and **"Include Tax in the package"**.
- 9. Click **OK** to save the template, exit from Template Setup, and then navigate to **Package Plan Setup.**
- 10. In the **Package Plan Setup**, click **New** to add the package for cruise, making them available for sale or to be assign.
- 11. Select the earlier created template by quantity from the drop-down list, and then click **OK** to save.

| New Pa                                                               | ackage Planner for Cruise                         |
|----------------------------------------------------------------------|---------------------------------------------------|
| Select Existing Template : QTY FOOD                                  |                                                   |
| ✓ Enabled                                                            | Fidelio Department Micros 9700 Item Quantity      |
| Package Plan Name QTY FOOD                                           | Daily Limit Max Value Craum                       |
| External Package Name QTY FOOD                                       | Qty Qty Allow Group                               |
| Payment Department 90001 Cash - Ship Currency 💌                      | Major Group 13 Food 10 10 0                       |
| ✓ This package is for all cruises                                    |                                                   |
| Credit Limits                                                        |                                                   |
| Cruise Limit   Unlimited   Department Limit  0.00                    |                                                   |
| Daily Limit Unlimited 0.00 Price 0.00                                |                                                   |
| Flex Package Quantity  0 Daily Price  0.00                           |                                                   |
| 0=Individual item qty limit 0                                        |                                                   |
| System Account Use PAR->Package->Prepaid Package System Account      |                                                   |
| Disable selling x day after cruise start (0-No Limit)                |                                                   |
| Minimum Age Requires to buy (0-No Limit)                             |                                                   |
| Dept Code 10000 Cruise Package Fare V 100.00                         |                                                   |
| 2nd Dept Code                                                        |                                                   |
| Pafind Dant                                                          |                                                   |
| Expire After x days                                                  |                                                   |
| Credit Overflow Accepted Do not use Daily Limit                      |                                                   |
| Allow unused balance carry over to next cruise                       |                                                   |
| Use Individual Department Limit (Enter -1 for unlimited)             |                                                   |
| Must purchase for all eligible guest in the same cabin               | Micros Revenue Center Unselect All Revenue Center |
| Exclude from Hotel Bar Service Charge 🔲 Assign Package to Payer      | ✓ 500 UAT Ocean Bar1                              |
| The passenger needs to select the eligible department individually   | ✓ 501 UAT Crows Nest     ✓ 502 UAT Evolutions Bar |
| Must purchase for all eligible guest routed to the same payer        | ▼ 503 UAT Lido Bar                                |
| Micros Item Quantity Options                                         | S04 UAT Seaview Bar                               |
| Max quantity per day (0 - Unlimited)                                 | S05 UAT Main Dining Room                          |
| Max item per check (0 - Unlimited) 3                                 | Stor UAT Northern Lights                          |
| ✓ Include Service Charge in the package ✓ Include Tax in the package | S08 UAT Atrium Bar                                |
| Custom Limit                                                         | S09 UAT Pinnade Grill ✓                           |
| Custom Field Percentage 0.00                                         |                                                   |
| None                                                                 | Delete Item Add Item                              |
|                                                                      |                                                   |
|                                                                      | DK <u>C</u> ancel                                 |

Figure 3-5 - Example of Quantity Non-Selling Price Package

### 3.6. Setting Up a Mixed Selling Price Package

The Mixed Selling Price Package is a combined package elements quantity and base package. The package can comprise of Micros Quantity and Fidelio Department. Below steps are an example for a package that comprises of all non-alcoholic Beverage department with the cruise limit of \$500, selling price at \$400, Sales Itemizer of 1, Cruise quantity of 5, and a maximum value of \$100.

- 1. Login to Administration and select Administration from the menu.
- 2. From the drop-down menu, select **Package Plan**, and then **Template Setup**.
- 3. At the bottom of Package Plan Template setup, click New.

- 4. Name the template and define the cruise limit, and selling price. e.g.: \$500 and \$400 respectively.
- 5. In the Fidelio Department tab, select the department group, and then navigate to **Micros 9700** tab, and select all revenue center this package is eligible, and then click **Add Item**.

Note: The total number is based on Micros Department Setting.

- 6. In the **Add Micros Item** window, click the **Sales Itemizer** radio button, and then highlight **Sales Itemizer 1**.
- 7. Enter the **Cruise Quantity** and the **Maximum value**. e.g.: Quantity 5 and value as \$100.
- 8. Click **OK** to save the template, exit from Template Setup, and then navigate to **Package Plan Setup.**
- 9. In the **Package Plan Setup**, click **New** to add the package for cruise, making them available for sale or to be assign.
- 10. Select the earlier created template by quantity from the drop-down list, and then click **OK** to save.

| 😋 Packa                                                             | ige  | Plan | Setup Per Cruise                         |                  |            |              |         | ×        |
|---------------------------------------------------------------------|------|------|------------------------------------------|------------------|------------|--------------|---------|----------|
|                                                                     |      |      |                                          |                  |            |              |         |          |
| I▼ Enabled                                                          | ſ    |      | Fidelio Department                       | Mic              | ros 9700 I | tem Quantity |         |          |
| Package Plan Name BEV PROMO                                         | 1.   |      | . ,                                      |                  |            |              |         | - 1      |
| External Package Name REV PROMO                                     |      |      | Description                              |                  | Limit      | Discount     | Group 🧷 | <u>`</u> |
| Payment Department                                                  | ۱ŀ   | •    | 2000 Med. Buffet & Terrace               |                  | Amount     | 0            | 0       |          |
| good cash - shp currency                                            |      | · ·  | 20002 Med. Buffet & Terrace Beverage Non | Alc.             | 0          | 100          | 0       |          |
| I✓ This package is for all cruises                                  |      |      | 2002 Bella Vista                         |                  |            | 0            | 0       |          |
| Credit Limits                                                       |      |      | 20022 Bella Vista Beverage Non Alc       |                  | 0          | 100          | 0       |          |
| Cruise Limit Unlimited 500.00 Department Limit                      |      |      | 2004 Pavillion Room                      |                  |            | 0            | 0       |          |
| Daily Limit Unlimited Price 400.00                                  |      |      | 20042 Pavillion Room Beverage Non Alc.   |                  | 0          | 100          | 0       |          |
| Flex Package Quantity 0 Daily Price 0.00                            |      |      | 2010 Noble House                         |                  |            | 0            | 0       |          |
| Overall quantity limit,                                             |      |      | 20102 NODIE House Beverage Non Alc.      |                  | 0          | 100          | 0       |          |
| 0=Individual item qty limit 10                                      |      |      | 20122 Samurai Reverade Non Alc           |                  | 0          | 100          | 0       |          |
| System Account Use PAR->Package->Prepaid Package System Account 💌   | ۱ŀ   |      | 2020 Palazzo                             |                  |            | 0            | 0       |          |
| Disable selling x day after cruise start (0-No Limit)               |      |      | 20202 Palazzo Beverage Non Alc.          |                  | 0          | 100          | 0       |          |
| Minimum Age Requires to hum (0-No Limit)                            |      |      | 2026 Blue Lagoon                         |                  | -          | 0            | 0       |          |
|                                                                     |      |      | 20262 Blue Lagoon Beverage Non Alc.      |                  | 0          | 100          | 0       |          |
| Dept Code 10000 Cruise Package Fare 💌 % 100.00                      |      |      | 2028 The Taj                             |                  |            | 0            | 0       |          |
| 2nd Dept Code                                                       |      |      | 20282 The Taj Beverage Non Alc.          |                  | 0          | 100          | 0       |          |
|                                                                     |      |      | 2030 Cabin Service                       |                  |            | 0            | 0       |          |
| Refund Dept 99002 test   Expire After x days                        |      |      | 20302 Cabin Service Beverage Non Alc.    |                  | 0          | 100          | 0       |          |
| ✓ Credit Overflow Accepted ✓ Do not use Daily Limit                 |      |      | 2032 Out of Africa                       |                  | 0          | 0            | 0       |          |
| Only eligible for buyer only     F *Print on invoice                | ۱ŀ   |      | 20322 Out of Affica Beverage Non Alc.    |                  | 0          | 0            | 0       |          |
| Allow unused balance carry over to next cruise                      | ۱ŀ   |      | 20342 Karaoke Reverage Non Alc           |                  | 0          | 100          | ů l     |          |
| Use Individual Department Limit (Enter -1 for unlimited)            |      |      | 2036 Oasis Bar                           |                  |            | 0            | 0 -     |          |
| Must purchase for all eligible guest in the same cabin              |      |      | 20362 Oasis Bar Beverage Non Alc.        |                  | 0          | 100          | 0       |          |
| Exclude from Hotel Bar Service Charge Assign Package to Payer       |      |      | 2038 Grand Oasis Bar                     |                  |            | 0            | 0       |          |
| The passenger needs to select the eligible department individually  |      |      | 20382 Grand Oasis Bar Beverage Non Alc.  |                  | 0          | 100          | 0       |          |
| Must purchase for all eligible quest routed to the same paver       | II F |      | 2040 Club Royale Bar                     |                  |            | 0            | 0       |          |
|                                                                     |      |      | 20402 Club Royale Bar Beverage Non Alc.  |                  | 0          | 100          | 0       |          |
| Micros Item Quantity Options                                        |      |      | 2042 Bellini                             |                  |            | 0            | 0       |          |
| Max guantity per day (0 - Unlimited) 0                              |      |      | 2042 belini Beverage Non Alc.            |                  | 0          | 100          | 0       |          |
| Max item per check (0 - Linimited)                                  |      |      | 20442 The Lido Reverage Non Alc          |                  | 0          | 100          | 0       |          |
| V Include Service Charge in the package                             |      | _    | 2046 Starlight Disco                     |                  |            | 0            | 0       |          |
| I blobbe bervice entrye in the puckage IV blobbe tax in the package |      | _    | 20462 Starlight Disco Beverage Non Alc.  |                  | 0          | 100          | õ       |          |
| Custom Limit                                                        |      |      | 2048 Parthenon Pool                      |                  |            | 0            | 0       | -        |
| Custom Field Percentage 0.00                                        |      |      | Delete Deserte anti-                     | Add Desertes - 1 | 1          |              |         |          |
| None                                                                |      |      | Delete Departments                       | Add Departments  |            |              |         |          |
|                                                                     |      |      |                                          |                  |            |              |         | _        |
|                                                                     | OK.  |      |                                          |                  |            |              |         |          |

Figure 3-6 - Example of Mixed Selling Price Package

### 3.7. Setting Up a Mixed Flexi Package

The Mixed Selling Price Package is a combined package of quantity and flexi base package where user is able to select the department codes or Micros Items to include in the package when assigning or purchasing the package. Below steps are an example of a package that include All non-alcoholic Beverage department with the cruise limit of \$500, selling price at \$400, and Major POS group selection.

- 1. Login to Administration and select Administration from the menu.
- 2. From the drop-down menu, select **Package Plan**, and then **Template Setup**.
- 3. At the bottom of Package Plan Template setup, click **New**.
- 4. Name the template and define the cruise limit, and selling price. e.g.: \$500 and \$400 respectively.
- 5. Under the **Credit Limit** section, check **'The passenger needs to select the eligible department individually'**, to enable the flexibility in selecting the department codes entitled by the package.
- 6. In the Fidelio Department tab, select the department group, and then navigate to **Micros 9700** tab, select all revenue center eligible to this package, and then click **Add Item**.
- 7. In the **Add Micros Item** window, select the **Major Group** radio button, and set the group number accordingly.

Note: The total number is based on Micros Department Setting.

- 8. Enter the **Cruise Quantity** of the selected item and the **Maximum value allowed**. e.g.: Quantity 5 and value as 4.
- 9. Click **OK** to save the template, exit from Template Setup, and then navigate to **Package Plan Setup.**
- 10. In the **Package Plan Setup**, click **New** to add the package for cruise, making them available for sale or to be assign.
- 11. Select the earlier created template by quantity from the drop-down list, and then click **OK** to save.

| Enabled                           |                                          | ſ                |          | Fidelio Department                      | Mic             | TOS 9700 1 | tem Quantity | ,     | - |
|-----------------------------------|------------------------------------------|------------------|----------|-----------------------------------------|-----------------|------------|--------------|-------|---|
| Package Plan Name                 | V PROMO                                  |                  |          | The lo Department                       | 1               |            |              |       | _ |
| External Package Name             | N PROMO                                  |                  |          | Description                             |                 | Limit      | Discount     | Group | ^ |
| Davement Department               | V PROMO                                  |                  |          | 2000 Med. Ruffet & Terrace              |                 | Amount     | Percentage   | 0     |   |
| Payment Department 90             | 0001 Cash - Ship Currency                | <u> </u>         | -        | 2000 Med. Buffet & Terrace Beverage Non | Alc.            | 0          | 100          | 0     |   |
| This package is for all cruis     | ises                                     |                  |          | 2002 Bella Vista                        |                 |            | 0            | 0     |   |
| Credit Limits                     |                                          |                  |          | 20022 Bella Vista Beverage Non Alc      |                 | 0          | 100          | 0     |   |
| Cruise Limit 🦳 Unlimited 50       | 00.00 Department Limit                   |                  |          | 2004 Pavillion Room                     |                 |            | 0            | 0     |   |
| Daily Limit 🔲 Unlimited 🗌         | Price                                    | 400.00           |          | 20042 Pavillion Room Beverage Non Alc.  |                 | 0          | 100          | 0     |   |
| Flex Package Quantity             | Daily Price                              | 0.00             |          | 2010 Noble House                        |                 |            | 0            | 0     |   |
| Overall quantity limit,           |                                          | 0.00             |          | 20102 Noble House Beverage Non Alc.     |                 | 0          | 100          | 0     |   |
| 0=Individual item qty limit       |                                          |                  |          | 2012 Samurai                            |                 | 0          | 100          | 0     |   |
| System Account U                  | Ise PAR->Package->Prepaid Package S      | System Account 💌 |          | 20122 Samural Deverage Non Alc.         |                 | 0          | 0            | 0     |   |
| Disable selling x day after cruis | ise start (0-No Limit)                   |                  | $\vdash$ | 2020 Palazzo Beverage Non Alc.          |                 | 0          | 100          | 0     |   |
| Mainun Ana Daavisaa ta kuus       |                                          |                  |          | 2026 Blue Lagoon                        |                 |            | 0            | 0     |   |
| Minimum Age Requires to buy       |                                          |                  |          | 20262 Blue Lagoon Beverage Non Alc.     |                 | 0          | 100          | 0     |   |
| Dept Code 10000 Cruis             | se Package Fare 💌 % 100.00               |                  |          | 2028 The Taj                            |                 |            | 0            | 0     |   |
| 2nd Dept Code                     | - % 0.00                                 |                  |          | 20282 The Taj Beverage Non Alc.         |                 | 0          | 100          | 0     |   |
|                                   | 1 // 1 0100                              |                  |          | 2030 Cabin Service                      |                 |            | 0            | 0     |   |
| Refund Dept 99002 test            | <ul> <li>Expire After x</li> </ul>       | days             |          | 20302 Cabin Service Beverage Non Alc.   |                 | 0          | 100          | 0     |   |
| Credit Overflow Accepted          | Do not use Daily Limit                   |                  |          | 2032 Out of Africa                      |                 | -          | 0            | 0     |   |
| Only eligible for buyer only      | Print on invoice                         |                  |          | 20322 Out of Africa Beverage Non Alc.   |                 | U          | 100          | 0     |   |
| Allow unused balance carry        | y over to next cruise                    |                  |          | 20342 Karaoke Reverage Non Alc.         |                 | 0          | 100          | 0     |   |
| Use Individual Department         | t Limit (Enter -1 for unlimited)         |                  | $\vdash$ | 2036 Oasis Bar                          |                 |            | 0            | 0     |   |
| Must purchase for all eligib      | le guest in the same cabin               |                  |          | 20362 Oasis Bar Beverage Non Alc.       |                 | 0          | 100          | 0     |   |
| Exclude from Hotel Bar Ser        | rvice Charge 🔲 Assign Package to P       | aver             |          | 2038 Grand Oasis Bar                    |                 |            | 0            | 0     |   |
| The passenger needs to se         | elect the eligible department individual | v l              |          | 20382 Grand Oasis Bar Beverage Non Alc. |                 | 0          | 100          | 0     |   |
| Must purchase for all eligib      | le quest routed to the same paver        | ·                |          | 2040 Club Royale Bar                    |                 |            | 0            | 0     |   |
| - Mast parentase for an englo     | guest routed to the same payer           |                  |          | 20402 Club Royale Bar Beverage Non Alc. |                 | 0          | 100          | 0     |   |
| Micros Item Quantity Options      | s                                        |                  |          | 2042 Bellini                            |                 |            | 0            | 0     |   |
| Max quantity per day (0 - Un      | nlimited) 0                              |                  |          | 20422 Bellini Beverage Non Alc.         |                 | 0          | 100          | 0     |   |
| Max item per chack (0 - Unlin     | wited)                                   |                  |          | 20442 The Lide Reverses Nep Als         |                 | 0          | 100          | 0     |   |
| Tochude Service Charge in         | the package I Include Tax in i           | the package      |          | 2046 Starlight Disco                    |                 | 0          | 0            | 0     |   |
| + moude service charge in         | i une pockage i i include l'ax in t      | are package      |          | 20462 Starlight Disco Beverage Non Alc. |                 | 0          | 100          | 0     |   |
| Custom Limit                      |                                          |                  |          | 2048 Parthenon Pool                     |                 |            | 0            | 0     | 1 |
| Custom Field Percer               | ntage 0.00                               |                  |          |                                         |                 | 1          |              |       |   |
|                                   | - ,                                      |                  |          | Delete Departments                      | Add Departments |            |              |       |   |

Figure 3-7 - Example of Mixed Flexi Price Package

- 12. User is then required to select the items when assigning /purchasing the package in the guest account.
- 13. If group 1 is selected, all the items set in group 1 are automatically highlighted, as shown below.

| <b>N</b>             |                      | Ρι                                    | urchase Package Plan              |                 |                        | ×             |
|----------------------|----------------------|---------------------------------------|-----------------------------------|-----------------|------------------------|---------------|
| _ Pack               | kage Plan            |                                       |                                   |                 |                        |               |
| As                   | ssignmen             | t FLEXI PROMO                         |                                   |                 |                        | •             |
|                      |                      |                                       |                                   |                 |                        |               |
| Reaso                | n:                   |                                       |                                   |                 | Max Packag             | ge Allow is 4 |
|                      |                      |                                       |                                   |                 |                        |               |
| ⊺<br>⊢ The           | following            | quest will be assign/charge           | the package                       |                 |                        |               |
|                      | Einet N              |                                       | LastName                          |                 | Cabia                  |               |
|                      | FIISUN               | ane                                   |                                   |                 | Cabin                  |               |
|                      | TEST                 |                                       | AUTO UPDATE 7                     |                 | 103                    |               |
|                      |                      | Fidelio Department                    | Mic                               | ros 9700 I      | tem Quantity           |               |
|                      | Selecter             | d Description                         |                                   | Limit<br>Amount | Discount<br>Percentage | Group         |
|                      |                      | 2000 Med. Buffet & Terra              | ice                               |                 | 0                      | 0             |
|                      |                      | 20002 Med. Buffet & 1                 | Ferrace Beverage Non Alc.         | 0               | 100                    | 1             |
|                      |                      | 2002 Bella Vista                      | rage Non Alc                      | 0               | 100                    | 1             |
|                      | Ē                    | 20022 Della Vista Deve                | a age Non Aic                     |                 | 0                      | 0             |
|                      | ti-                  | 20042 Pavillion Room F                | Beverage Non Alc.                 | 0               | 100                    | 2             |
|                      | 1                    | 2010 Noble House                      |                                   | -               | 0                      | 0             |
|                      |                      | 20102 Noble House Be                  | verage Non Alc.                   | 0               | 100                    | 2             |
|                      |                      | 2020 Palazzo                          |                                   |                 | 0                      | 0             |
|                      |                      | 20202 Palazzo Bevera                  | ge Non Alc.                       | 0               | 100                    | 3             |
|                      |                      | 2026 Blue Lagoon                      |                                   |                 | 0                      | 0             |
|                      |                      | 20262 Blue Lagoon Be                  | verage Non Alc.                   | 0               | 100                    | 3             |
|                      |                      |                                       |                                   |                 |                        |               |
| Selecter             | d Packag             | e Qty: 10 🕅 Ma                        | ove all existing posting to packa | age postin      | g                      |               |
| Selecter<br>Selecter | d Packag<br>d Packag | e Value: 0.00 🗌 Po<br>e Price: 400.00 | ost to Prepaid System Account     |                 | ОК                     | Cancel        |

Figure 3-8 - Flexi Package Plan selection screen

## 4. Package Plan Assignment

The Package Plan function enables the end-users in customizing a cruise package that suits its guest requirements. The Package Plan function not only provide them the flexibility in combining different food and beverage outlets, excursions or activities, it also help to boost sales in some areas.

### 4.1. Assigning/Purchasing a Package Plan

Assigning the right package to the guest account will enable transactions to be posted accurately throughout the cruise, and this is performed in the **Management**, **Guest Handling** module.

- 1. Log in to **Management** module, and then select **Cashier** on the menu bar.
- 2. Select **Guests** from the drop-down menu to open the Guest Handling screen.
- 3. In the Guest Handling screen, search and select the guest record using guest name or cabin number.
- 4. On the selected guest record, click **Disc, Route, Pkg** tab, and then **Package Plan** tab.
- 5. At the bottom of the screen, select one of these option:
  - Assign package Plan: To assign an available package that does not have a pre-set Purchase price.
  - **Purchase Package Plan:** To purchase a package setup with the purchase price.

| Guest Info           | Disc,Route,Pkg    | Invoice: 0.00          | ) More           | e Guest Info       | Service Info | Acti                        | vity Viewer  | Rever                | nue Analyzer          | History       |
|----------------------|-------------------|------------------------|------------------|--------------------|--------------|-----------------------------|--------------|----------------------|-----------------------|---------------|
| Routing              | Fi                | delio Discount         | Micros (         | Discount           | Micros Advar | nce Discount                | Pac          | kage Plan            | C                     | Disallow Dept |
| Package Plan         |                   |                        |                  |                    |              |                             |              |                      |                       |               |
| * Package Total Valu | ue Redeemed Value | Available Value Enable | Total Qty Redee  | Description        |              |                             | Daily<br>Qty | Available<br>Amt/Qty | Disc % / Max<br>Value | Group         |
|                      |                   |                        |                  |                    |              |                             |              |                      |                       |               |
|                      |                   |                        |                  |                    |              |                             |              |                      |                       |               |
|                      |                   |                        |                  |                    |              |                             |              |                      |                       |               |
|                      |                   |                        |                  |                    |              |                             |              |                      |                       |               |
|                      |                   |                        |                  |                    |              |                             |              |                      |                       |               |
|                      |                   |                        |                  |                    |              |                             |              |                      |                       |               |
|                      |                   |                        |                  |                    |              |                             |              |                      |                       |               |
|                      |                   |                        |                  |                    |              |                             |              |                      |                       |               |
|                      |                   |                        |                  |                    |              |                             |              |                      |                       |               |
| •                    |                   |                        | •                |                    |              |                             |              |                      |                       |               |
|                      | S                 | ignature Captured      |                  |                    |              |                             |              |                      |                       |               |
|                      |                   |                        |                  |                    |              |                             |              |                      |                       |               |
|                      |                   |                        |                  |                    |              |                             |              |                      |                       |               |
| Selected Package V   | alue: 0.00        |                        | Selected P       | <br>Package Qty: 0 |              |                             |              |                      |                       |               |
| Select All           | Unselect All      | Assign Package P       | an Purchase Plan | Package Delete     | Package Plan | Edit Flexible Packa<br>Plan | ge Enabl     | e Package            | Refund Package P      | lan           |
|                      |                   |                        |                  |                    |              |                             |              |                      |                       |               |

Figure 4-1 - Package Plan options

| 6. | To assign/purchase, select the available Package from the drop-down list, and |
|----|-------------------------------------------------------------------------------|
|    | then enter the <b>Reason</b> .                                                |

| <b>D</b> .                                                                                                    | Assign Pa                       | ckage F   | lan         |           |               | ×      |
|----------------------------------------------------------------------------------------------------|---------------------------------|-----------|-------------|-----------|---------------|--------|
| Package Plan                                                                                                    |                                 |           |             |           |               |        |
| Assignment 5* Mariner<br>Empl 10% disc Bar (3-<br>Empl 10% disc Shorey                                                          | 5star)                          |           |             |           |               | •      |
| Reason : Employee 10% discou<br>Mid Cruise Retro SBP<br>Presidents club <29 d<br>Presidents club <29 d<br>Presidents club >60 d | nt Shorex<br>days<br>ays<br>avs |           |             |           |               | *      |
| First Name                                                                                                    | Last Name                       | :         |             |           | Cabin         |        |
| UJN ROBERT                                                                                                    | MX OAGG/                        | ART - 504 | 6           |           | 00000         | _      |
| Fidelio Department                                                                                                    |                                 | (         | Micro       | os 9700 I | item Quantity |        |
| Description                                                                                                    |                                 |           | Amount      | Percent   | tage Group    |        |
| 05000 Internet Cafe                                                                                                    |                                 |           | 0.01        | 0         | 0             |        |
| 05030 Guest ICafe                                                                                                    |                                 |           | 27.5        | 100       | 0             |        |
| 47001 Cooking Class Revenue                                                                                                    |                                 |           |             | 0         | 0             |        |
| 47001 Cooking Class Revenue                                                                                                    |                                 |           | 29          | 100       | D             |        |
| 80014 Pinnade Gril<br>80014 Pinnade Gril Revenue                                                                                |                                 |           | 20          | 0         | 0             |        |
| Selected Parkage Oty: 0                                                                                                    |                                 |           |             |           |               |        |
| Selected Package Value: 85,51                                                                                                   | love all existi                 | ng postin | g to packag | je postin | 9             |        |
| Selected Package Price: 0.00                                                                                                    |                                 |           |             |           | <u>ō</u> k    | Cancel |

Figure 4-2 - Package Plan assignment screen

**Note:** Only check '*Move all existing posting to package posting*' when you wish to move the existing postings to package plan. For example: A guest purchased the package part way through the cruise, and past postings that meet the package elements are to be considered as package plan.

- 7. Click **OK** to save.
- 8. Information's pertaining to the package are displayed in the **Package Plan** tab and status is **Active**.

| Credit Cards                                    | Comments                                                                                                    |                  |              |                 | avei Documents | Custom               |               | Guest History  | <u></u>         | Loyalty        | y/ Irack It           |               |
|-------------------------------------------------|----------------------------------------------------------------------------------------------------|------------------|--------------|-----------------|----------------|----------------------|---------------|----------------|-----------------|----------------|-----------------------|---------------|
| Guest Info                                      | Disc,Route,Pl                                                                                                    |                  | oice: 0.00   | More            | e Guest Info   | Service              | Info A        | ctivity Viewer |                 | Revenue /      | Analyzer              | History       |
| Routing                                         | The second second secon | Fidelio Discount | <u> </u>     | Micros          | Discount       | Micros Adv           | ance Discount | Pa             | ackage          | Plan           |                       | Disallow Dept |
| ackage Plan                                     |                                                                                                    |                  |              |                 |                |                      |               |                |                 |                |                       |               |
| * Package                                       | Total Val                                                                                                    | e Redeemed Va    | ue Available | e Value Enabl   | Descript       | tion                 |               | Daily<br>Qty   | Availa<br>Amt/C | ble [<br>2ty ] | Disc % / Max<br>Value | Group         |
|                                                 |                                                                                                    |                  |              |                 | Presiden       | nts dub <29 days     |               |                |                 | 0              | 0                     | 0             |
| Presidents dub                                  | <29 days 284                                                                                                    | 0.00             | 284.00       |                 | 05000 Ir       | Internet Cafe        |               |                |                 | 0              | 0                     | 0             |
|                                                 |                                                                                                    |                  |              |                 | 0500           | 01Time               |               |                | 55              | 1              | 1                     | 0             |
|                                                 |                                                                                                    |                  |              |                 | 0503           | 30 Guest (Cafe       |               |                | 55              | 1              | 100                   | 0             |
|                                                 |                                                                                                    |                  |              |                 | 4/0010         | Looking Class Reve   | nue           |                | 20              |                | 100                   | 0             |
|                                                 |                                                                                                    |                  |              |                 | 80014 P        | Pionacle Grill       | evenue        |                | 29              | -              | 0                     | 0             |
|                                                 |                                                                                                    |                  |              |                 | 2001           | 14 Dipondo Crill Dou | 100110        |                | 145             |                | 50                    | 0             |
|                                                 |                                                                                                    |                  |              |                 |                |                      |               |                |                 |                |                       |               |
|                                                 |                                                                                                    |                  |              |                 |                |                      |               |                |                 |                |                       |               |
| ٩                                               |                                                                                                    |                  |              | ٢               |                |                      |               |                |                 |                |                       |               |
| <ul> <li>✓</li> <li>Selected Package</li> </ul> | Value: 284.00                                                                                                    |                  |              | )<br>Selected R | Package Qty: 0 |                      |               |                |                 |                |                       |               |

Figure 4-3 - Package Plan Assigned/Purchased

### 4.2. Refunding a Package Plan

The unused package plan can be refunded to the guest at the end of the cruise, and below are the steps to refund a Value based package, Quantity based and Mix package.

- 1. Log in to **Management** module, and then select **Cashier** on the menu bar.
- 2. Select **Guests** from the drop-down menu to open the Guest Handling screen.
- 3. In the Guest Handling screen, search and select the guest record using the guest name or cabin number.
- 4. On the selected guest record, click **Disc, Route, Pkg** tab, and then **Package Plan** tab.
- 5. At the bottom of the screen, select **Refund Package Plan**.

|     | Routing                 |             | Fidelio Disc   | ount            |        | Micros D         | iscount | Micros Advance Discount                                                                                                    | Package Plan                       |                    | Disallow Dept |
|-----|-------------------------|-------------|----------------|-----------------|--------|------------------|---------|----------------------------------------------------------------------------------------------------|------------------------------------|--------------------|---------------|
| Pac | kage Plan               |             |                |                 |        |                  |         |                                                                                                    |                                    |                    |               |
| *   | Package                 | Total Value | Redeemed Value | Available Value | Enable | Total Qt         |         | Description                                                                                                    | Available<br>Amt/Qty               | Disc % / Max Value | Group         |
| च   | OTV PKC 1               | 0           | 112.20         | -112.20         | _      | 4                |         | 201 MINERAL WATERJ                                                                                                    | 0                                  | 30                 | 1             |
| J   | OTV PKG 1               | 0           | 0.00           | 0.00            |        | 4                |         | ZUTMINERAL WATERJ                                                                                                    | 3                                  | 30                 | 1             |
| 5   | OTY MALLIE PKG 1        | 200         | 100.00         | 100.00          |        | 2                |         | 211/VALUE PKG 1                                                                                                    |                                    | 0                  | 0             |
|     | ign/mederned 1          | 200         | 100.00         | 100.00          |        | -                |         | 20522 Galaxy of the Stars Beverage Non Alc                                                                                                | 100                                | 100                | 0             |
|     |                         |             |                |                 |        |                  |         | 20322 Galaxy of the Stars beverage Norr Alc.                                                                                              | 100                                | 100                | 0             |
|     |                         |             |                |                 |        |                  |         | FC Management<br>Please note you are not able to undo t<br>Total refund amount = 167.00.<br>Are you sure you want to refund the pu<br>Yes | nis operation.<br>Ackage QTY PKG 2 | 1?                 |               |
| 4   | <br>Selected Package Va | lue: 200.00 |                |                 |        | ▶<br>Selected Pa | ackage  | 2ty: 10                                                                                                    |                                    |                    |               |

Figure 4-4 - Package Plan Refund option

**WARNING:** Once a Refund is processed, it is *not* possible to reverse the changes. This process also *disable* the package plan.

- 6. Once the package plan is refunded, system will *disable* the package and displays the remaining value/quantity for references only.
- 7. In the event where the postings are more than the package price, system will prompt that the refund is not allowed.

### 4.3. Routing a Package Plan posting

Routing of a package plan posting are dependable on two parameters; **Do not allow post package to both buyer and payer** and **Package Plan Before Routing**.

In the event where both payer and buyer has a package, all postings will go to the payer. Once the payer package is fully utilized, subsequent postings are posted into the payer account as normal posting.

### 4.4. Auto Balancing a Package Plan

An Auto Package Plan balancing may be set using parameter, **Enable Package Auto Balance as 1**, and System will auto balance the package invoice/account after each transaction and reducing the total package value or quantity at the same time.

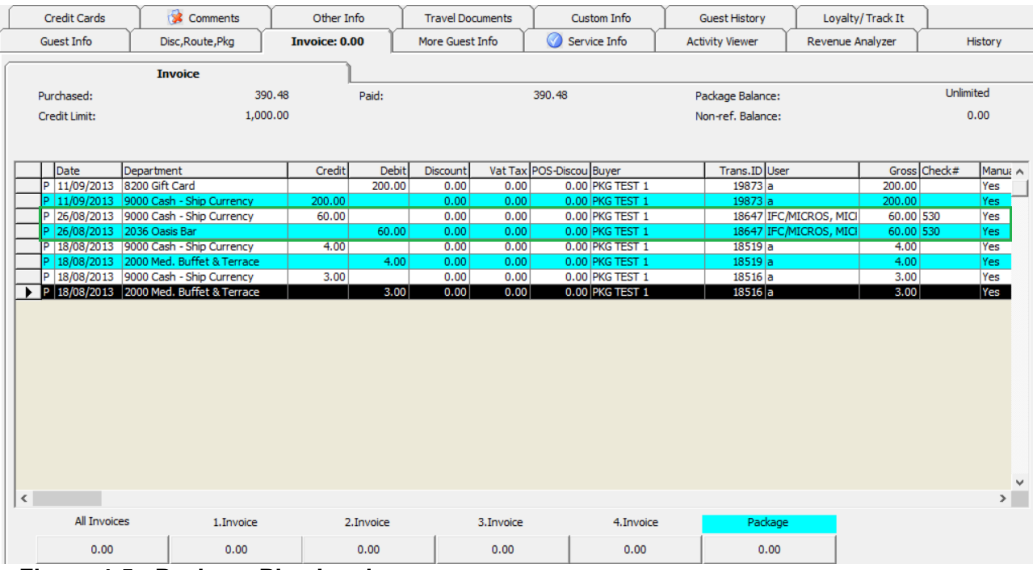

Figure 4-5 - Package Plan Invoice screen

If the above parameter is set to 0, manual balancing of the package invoice/account is required using the **Pay Invoice** function.

#### To manually balance a Package Invoice,

- 1. Log in to **Management** module, and then select **Cashier** on the menu bar.
- 2. Select Guests from the drop-down menu to open the Guest Handling screen.
- 3. In the Guest Handling screen, search and select the guest record using the guest name or cabin number.

4. Navigate to the **Invoice** tab, and then click the amount button under the **Package Invoice**.

|   | Credit Cards  | Comments             | Ĩ      | Other Info    | Ĭт   | ravel Documents    | Custom Info   | Ĭ       | Guest History     | Loyalty/ Track It |             |    |
|---|---------------|----------------------|--------|---------------|------|--------------------|---------------|---------|-------------------|-------------------|-------------|----|
|   | Guest Info    | Disc,Route,Pkg       | In     | voice: 300.00 | Mo   | ore Guest Info     | Service Info  | Ac      | tivity Viewer     | Revenue Analyzer  | Histor      | ry |
|   |               | Invoice              |        |               |      |                    |               |         |                   |                   |             |    |
|   | Purchased:    |                      | 350.00 | Paid:         |      |                    | 0.00          | F       | ackage Balance:   |                   | 450.00      |    |
|   | Credit Limit: |                      | N/A    |               |      |                    |               |         | Ion-ref. Balance: |                   | 0.00        |    |
|   |               |                      |        |               |      |                    |               |         |                   |                   |             |    |
|   | Date          | Department           | Credit | Debit Dis     | ount | Vat Tax POS-Discou | Buyer         | Trans.I | D User            | Gross Check#      | Manual Post | ^  |
|   | P 12/04/2015  | 2002 Bella Vista     |        | 30.00         | 0.00 | 0.00 0.00          | EUROPA TEST 1 | 2874    | 0 a               | 30.00             | Yes         |    |
|   | P  12/04/2015 | 2000 Med. Buffet & T |        | 20.00         | 0.00 | 0.00 0.00          | EUROPA TEST 1 | 2873    | 9 a               | 20.00             | Yes         |    |
|   |               |                      |        |               |      |                    |               |         |                   |                   |             |    |
|   |               |                      |        |               |      |                    |               |         |                   |                   |             |    |
|   |               |                      |        |               |      |                    |               |         |                   |                   |             |    |
|   |               |                      |        |               |      |                    |               |         |                   |                   |             |    |
|   |               |                      |        |               |      |                    |               |         |                   |                   |             |    |
|   |               |                      |        |               |      |                    |               |         |                   |                   |             |    |
|   |               |                      |        |               |      |                    |               |         |                   |                   |             |    |
|   |               |                      |        |               |      |                    |               |         |                   |                   |             |    |
|   |               |                      |        |               |      |                    |               |         |                   |                   |             |    |
|   |               |                      |        |               |      |                    |               |         |                   |                   |             |    |
|   |               |                      |        |               |      |                    |               |         |                   |                   |             |    |
|   |               |                      |        |               |      |                    |               |         |                   |                   |             |    |
|   |               |                      |        |               |      |                    |               |         |                   |                   |             | ~  |
| • |               |                      |        |               |      |                    |               |         |                   |                   |             | F  |
|   | All Invoic    | es 1.Invo            | ice    | 2.Invoid      | e    | 3.Invoice          | 4.Inv         | voice   | Package           |                   |             |    |
|   | 350.00        | 300.0                | 00     | 0.00          |      | 0.00               | 0.0           | 00      | 50.00             |                   |             |    |

Figure 4-6 - Settling a Package Plan

5. Choose the **Payment method** and verify the amount to settle when prompt, and the click **Pay or Pay& Print** to pay and print the invoice at the same time.

| 49                          |                    | Invoice Pa                    | ayment     |                        | ×                               |
|-----------------------------|--------------------|-------------------------------|------------|------------------------|---------------------------------|
| <ul> <li>Payment</li> </ul> |                    |                               |            | Calculation            | ]                               |
| Department:                 | 90001 Cash - Shi   | p Currency                    | -          | Package Plan Credit:   | 50.00                           |
| Amount:                     | 50.00              | MYR                           |            | Non Refundable Credit: | 0.00                            |
| Notes:                      |                    |                               |            | Current Balance:       | 50.00                           |
| Invoice No:                 | Invoice 1          | Package Invoice               |            | Received Amount:       | 50.00                           |
| ſ                           | Invoice 3          |                               |            | Commission:            | 0.00                            |
| I<br>↓ Change du            |                    | Collect remaining non-refunda | ble credit | Due Balance:           | 0.00                            |
| Disable Po:                 | sting Automaticall | /                             | bio croaic | Change Due:            | 0.00                            |
|                             |                    |                               |            |                        |                                 |
|                             |                    |                               |            |                        |                                 |
|                             |                    |                               |            |                        |                                 |
|                             |                    |                               |            | Pay Pay 8              | k P <u>r</u> int <u>C</u> ancel |
|                             |                    |                               |            | Pay & Print Cash Rece  | ipt                             |
|                             |                    |                               |            |                        |                                 |
|                             |                    |                               |            |                        |                                 |

Figure 4-7 - Paying an invoice

**Note:** This process reduces the Package Invoice balance accordingly.

## 5. POS Interface

An interface setup is required for the Point of Sales Systems such as MICROS 9700 or Simphony to communicate with the Management module, enabling a charge to be posted to the guest account. The setup may differ on both systems, and are described in the following chapter.

### 5.1. Setting Up MICROS 9700 Interface

Prior to configuring any settings for Micros 9700 interface, firstly, establish the prerequisites defined in Prerequisites chapter. You are also required to establish a connection to the **MICROS DB** using the Net Manager program, and then followed by setting up the required parameters in **Administration**, **System Setup**, **Parameter**.

As majority of the settings are managed within the system parameters, these are defined in *Appendix B. PAR\_PROMO*.

#### To setup the MICROS 9700 Interface,

- 1. Login to Administration and select Administration on the menu bar.
- 2. Select **System Setup** from the drop-down list, and then **Database Parameter Setup.**
- 3. Select **Promo** group from the tree-view.
- 4. Enter the Micros Server Name, Micros Server Type, Micros User Name and Micros User Password.

**Note:** A faster package enquiry can be obtained by specifying the **IP address** and **Service Name** in parameter, **Promo, Micros Server name**.

### 5.2. Setting Up Web Service Connection for Advance Micros Interface

Setting up a Web Service Connection enables user in enquiring the guest information including package purchased, and the look up for sellable package in Advance Micros Interface. The Advance Micros Interface configuration is slightly different to Micros 9700 interface, and below figure shows where information's are entered.

- 1. Launch IFC Advanced Micros program and go to Settings tab.
- 2. Under Pack Viewer Web Server, enter the Web Server Address, User Name and Password.
- 3. Click **Apply** to save.

| Oracle Hospitality Cruise         Advance Micros Interface         Messages       Debug Settings         Connection         Type:       TCP/IP         Status:       Active         Started:       09/07/2015 16:30:02         Local Computer       IP port used to listen to when waiting for communication initialization (default is 5009).         IP Server Listener Port:       5009         Enable Micros Signature Bill Image Capture         © Enabled (This will only work with Micros V3)         Micros Database Server/SID:       192.168.30.81/mcrspos         Micros Database User:       microsdb         Micros Server Type C Microsoft SQL Server       Orade 10g         Copy Micros Menu Item/Family Group/Major       Copy Now         Package Viewer Web Server       Web Server Address: |                                                                                                    |
|----------------------------------------------------------------------------------------------------|----------------------------------------------------------------------------------------------------|
| Web Server Address:                                                                                                    | Micros 3700 Parameters                                                                                          |
| Password:                                                                                                    | Copy Micros Menu Item/Family Group/Major Group during system date change Micros 3700 Server Name Copy Now Apoly |

Figure 5-1 - Advance Micros Interface

### 5.3. Other Setup

In order for POS User to view the guest information's such as guest profile, package purchased and remaining package plan, bill look up and many more, a **Micros Picture View** application must be configured at **MICROS POS**. Please consult MICROS Specialist for configuration of such application.

### 5.4. Setting Up Simphony Interface

Although Simphony Interface setup is relatively similar to Micros 9700 Interface, it is important to reconfirm the prerequisites defined in the Prerequisites chapter.

As majority of the settings are managed within the system parameters, these are also defined in *Appendix B. PAR\_PROMO*.

#### To setup the Simphony Interface,

- 1. Login to **Administration**, and select **Administration** on the menu bar.
- 2. Select **System Setup** from the drop-down list, and then **Database Parameter Setup.**
- 3. Select **Promo** group from the tree-view.
- 4. Enter the Micros Server Name, Micros Server Type, Micros User Name and Micros User Password.

**Note:** A faster package enquiry can be obtained by specifying the **IP address** and **Service Name** in parameter, **Promo, Micros Server name**.

5. Under Parameter group **Simphony**, enter the property ID in **Micros Simphony Property Number to copy the DB**.

**Note:** The Property ID is obtainable from Simphony Properties Enterprise System.

### 5.5. Setting Up Web Service Connection for Simphony

Setting up a Web Service Connection enables user in enquiring the guest information including package purchased, and the look up for sellable package in Simphony system.

#### To setup a Web Service Connection,

- 1. Login to **Simphony EMC** and go to **Properties Enterprise** tab.
- 2. On the left of the window, choose the properties you wish to connect to.
- 3. Double click on the selected properties, and then go to **Data Extension** tab.
- 4. Enter the value of these the extension field:
  - Fidelio Web Server Address
  - Web Server Login User Name
  - Web Server Login User Password

| Number 2                                                                                                    | Audit This Record |
|----------------------------------------------------------------------------------------------------|-------------------|
| Name MS_Simphony                                                                                                    |                   |
| a Extensions                                                                                                    |                   |
| Column                                                                                                    | ¥alue             |
| Crew Macro = Disable                                                                                                    |                   |
| DCL CC Gangway Par in SPMS                                                                                                    |                   |
| Disable Auto Svc Discrepancy Check                                                                                                    | <u>M</u>          |
| Disable Discount Discrepancy Check                                                                                                    | M                 |
| Disable Minor Control                                                                                                    | <u>M</u>          |
| Do not post tax to SPMS                                                                                                    |                   |
| Do not show department/item when no balance                                                                                                    |                   |
| Do not show gift card balance                                                                                                    |                   |
| Do not show main department name                                                                                                    |                   |
| Do not show package name when no balance                                                                                                    |                   |
| Enable Buffer POsting When Offline                                                                                                    | V                 |
| Enable Debugging Log                                                                                                    | V                 |
| Enable Signature Confirm Message                                                                                                    |                   |
| Enable Uncollate Printing                                                                                                    | M                 |
| ESC Command for the Fiscal Printer to move the black                                                                                                    | 5                 |
| Fidelio Web Server Address                                                                                                    |                   |
| Guest Macros = Disable                                                                                                    |                   |
| Hide Cabin Number from Posting Response                                                                                                    |                   |
| Include Posting Disable Account During Inquiry Result                                                                                                    |                   |
| Include System Disable Account During Inquiry Result                                                                                                    |                   |
| Include Title In Salutation                                                                                                    |                   |
| Loyalty Discount Require Swipe Card                                                                                                    |                   |
| Online Credit Card Format                                                                                                    |                   |
| Print Additional Space on the left for addictional receipt                                                                                                    |                   |
| Print Offline Tender Media VoOucher                                                                                                    |                   |
| Promot Change Acc Info                                                                                                    |                   |
| Prompt Bartender Number                                                                                                    |                   |
| Prompt Confirmation before Store Inquiry Info                                                                                                    |                   |
| Prompt for Backup Tender when timeout                                                                                                    |                   |
| Replace Salutation with Title                                                                                                    |                   |
| Resident Macros = Disable                                                                                                    |                   |
| Save Guest Type on Check Store Info                                                                                                    | V                 |
| Service Exempt Discount # (Apply to VAT only)                                                                                                    |                   |
| Show Card Swiped/Manual Entry on check                                                                                                    |                   |
| Store Cabin Number/Guest Name                                                                                                    |                   |
| Store Inquire Info on Check                                                                                                    |                   |
| True = VAT. False=Add Op                                                                                                    |                   |
| Use Validation Printer during adjust close check                                                                                                    |                   |
| and the second second s |                   |

Figure 5-2 - Simphony Data Extension table

## 6. Data Import via DGS ResOnline

With the Shore Side office taking reservations and selling the packages, data from the 3<sup>rd</sup> party system can be imported into Oracle® Hospitality Cruise Shipboard Property Management System (SPMS).

### 6.1. Setting Up Data Import Parameter

Prior to importing any data from 3<sup>rd</sup> party systems, following parameters *must be* enabled, allowing unposted package plan to be captured in one single location. The parameter in reference is **Package**, **Prepaid Package System Account** and is accessible in **Administration**, **System Setup**, **Parameter**.

### 6.2. Handling Prepaid Package Plan

When importing data from 3<sup>rd</sup> party system via Data Import or DGS ResOnline, System will insert a **'Y'** in PPP\_PREPAID column, indicating that the package is a prepaid package. Data without PPP\_PREPAID = Y will be posted to the Pre-Cruise invoice of the guest.

| Advanced Package Plan Setup |             |         |             |                 |                           |                 |        |                 |  |
|-----------------------------|-------------|---------|-------------|-----------------|---------------------------|-----------------|--------|-----------------|--|
| ID Description              | Length Data | ta Type | Date Format | Reservation Ref | Advanced Package Plan Ref | Handle Type Ref | Delete | Use for Compare |  |
| 1 GUESTID                   | 10 OTH      | HERS    |             | RES_V_GUESTID   |                           |                 | 0      | 0               |  |
| 2 PACKAGEID                 | 20 OTH      | HERS    |             |                 | PPP_PPN_ID                |                 |        | 0               |  |
| 3 PREPAIDACCOUNT            | 10 OTH      | HERS    |             |                 | PPP_ACC_ID                |                 |        | 0               |  |
| 4 TOTAL                     | 10 OTH      | HERS    |             |                 | PPP_TOTAL                 |                 |        | 0               |  |
| 5 DEBIT                     | 10 OTH      | HERS    |             |                 | PPP_DEBIT                 |                 |        | 0               |  |
| 6 CREDIT                    | 10 OTH      | HERS    |             |                 | PPP_CREDIT                |                 |        | 0               |  |
| 7 ENABLE                    | 10 OTH      | HERS    |             |                 | PPP_ENABLE                |                 |        | 0               |  |
| 8 REFERENCE                 | 20 OTH      | HERS    |             |                 | PPP_VID                   |                 |        | 0               |  |
|                             |             |         | 1           | 1               |                           |                 |        | ·               |  |

Figure 6-1 - Sample data import fields

#### To view all the unposted package postings,

- 1. Login to **Management** and select **Cashier** on the menu bar.
- 2. Select **Unposted Package Posting** to display the unposted package posting.
- 3. Select the item and click **Post** to post the package amount to the system account. The package will then show in the Guest Account.

**WARNING:** System will not check for unposted package posting when checking out the guest account.

| Unp | osted Package | e                  |           |                |       |         |        |
|-----|---------------|--------------------|-----------|----------------|-------|---------|--------|
|     | Selected      | First Name         | Last Name | Package Name   | Total | Prepaid | Status |
| >   |               | Catherine TEST     | Delmas    | Flexi Pkg1     | 300   | Y       |        |
|     |               | Catherine TEST     | Delmas    | Standard Pkg 1 | 300   | Y       |        |
|     |               |                    |           |                |       |         |        |
|     | Selec         | t All Unselect All |           |                | Post  |         | Close  |

Figure 6-2 - Unposted Package Postings screen

### 6.3. Importing Data Import Package Template

A package template can be imported from ship to ship so that a standard set information's are port into SPMS. In order to use this function, User must be granted with access rights **4494 – Import Package Template** and **4495 – Export Package Template**.

| 16 à ta                | 0 🗖                   | -                          | -                          |                                |  |  |
|------------------------|-----------------------|----------------------------|----------------------------|--------------------------------|--|--|
|                        | Home I                | mport/Export               |                            |                                |  |  |
|                        |                       |                            | PP                         |                                |  |  |
| Import<br>Safety Setup | Export<br>Safety Setu | Import Package<br>Template | Export Package<br>Template | Import Barcode<br>for Simphony |  |  |
| Import/Export          |                       |                            |                            |                                |  |  |

Figure 6-3 - IFT Tools - Import/Export Package Template

#### To import a Template,

- 1. Login to **IFT Tools** and select **Import/Export** tab.
- 2. Click the **Import Package Template** on the ribbon bar.
- 3. Select the **Package Template XML** that you would like to import when prompt.
- 4. By default, all the packages in the XML file are selected, and to de-select, uncheck the line item in **Selected** column.
- 5. Click **Import** at the bottom of the screen to import the package template.
- 6. Records are inserted accordingly into the following table PPT, PPI, PPTI and PPTR.

**Note:** System removes the PPTI and PPTR records and re-insert a new record if any update were done in PPT table.

|   | Selected | Template Name   | With Value Package | With Qty Package | Package Exists |
|---|----------|-----------------|--------------------|------------------|----------------|
| • | <b>V</b> | QTY PKG 4       | No                 | Yes              | Yes            |
|   | <b>V</b> | QTY/VALUE PKG 1 | Yes                | No               | Yes            |
|   | <b>V</b> | Itemiser Pkg    | No                 | Yes              | Yes            |
|   | <b>V</b> | Standard PKG 2  | Yes                | No               | Yes            |
|   | V        | Percent PKG 1   | Yes                | No               | Yes            |
|   | <b>V</b> | QTY PKG 1       | No                 | No               | Yes            |
|   | V        | QTY PKG 2       | Yes                | Yes              | Yes            |
|   | <b>V</b> | QTY MIN         | No                 | Yes              | Yes            |
|   | <b>V</b> | TEST            | Yes                | Yes              | Yes            |
|   | <b>V</b> | Credit BF 1     | No                 | Yes              | Yes            |
|   | <b>V</b> | TEST1           | No                 | Yes              | Yes            |
|   | <b>V</b> | TEST2           | Yes                | Yes              | Yes            |
|   | <b>V</b> | TEST3           | No                 | Yes              | Yes            |
|   | <b>V</b> | QTY PKG 3       | Yes                | Yes              | Yes            |
|   | <b>V</b> | QTY Flex        | Yes                | Yes              | Yes            |
|   | <b>V</b> | QTY Seq 1       | No                 | Yes              | Yes            |
|   | ✓        | QTY Flex 1      | Yes                | Yes              | Yes            |
|   | <b>V</b> | Flexi Pkg1      | Yes                | No               | Yes            |
|   | <b>V</b> | Custom Limit    | No                 | No               | Yes            |

Figure 6-4 - Import Package Template screen

#### To export a Template,

- 1. Login to **IFT Tools** and select **Import/Export** tab.
- 2. Click the **Export Package Template** on the ribbon bar.
- 3. A list **Package Template XML** available for export will be shown.
- 4. By default, all the packages template in the XML file are selected, and to de-select, uncheck the line item in **Selected** column.
- 5. Click **Export** at the bottom of the screen to export the package template.
- 6. Choose the file location and file name to export to, and then click **Save** to save the package template in XML format.

| Exp | Export Package Template |                         |                    |                  |  |  |  |  |  |  |
|-----|-------------------------|-------------------------|--------------------|------------------|--|--|--|--|--|--|
| Pa  | Package Template        |                         |                    |                  |  |  |  |  |  |  |
|     | Selected                | Template Name           | With Value Package | With Qty Package |  |  |  |  |  |  |
| >   | × 📝                     | Birthday Package        | Yes                | No               |  |  |  |  |  |  |
|     |                         | Credit BF 1             | No                 | Yes              |  |  |  |  |  |  |
|     |                         | Custom Limit            | No                 | No               |  |  |  |  |  |  |
|     |                         | Flexi Pkg1              | Yes                | No               |  |  |  |  |  |  |
|     |                         | Flexi Pkg2              | Yes                | No               |  |  |  |  |  |  |
|     |                         | Food \$200              | Yes                | No               |  |  |  |  |  |  |
|     |                         | Itemiser Pkg            | No                 | Yes              |  |  |  |  |  |  |
|     |                         | Kids Food Daily Package | Yes                | No               |  |  |  |  |  |  |
|     |                         | Non-Alc Beverage \$100  | Yes                | No               |  |  |  |  |  |  |
|     |                         | Percent PKG 1           | Yes                | No               |  |  |  |  |  |  |
|     |                         | QTY Flex                | Yes                | Yes              |  |  |  |  |  |  |
|     |                         | QTY Flex 1              | Yes                | Yes              |  |  |  |  |  |  |
|     |                         | QTY MIN                 | No                 | Yes              |  |  |  |  |  |  |
|     |                         | QTY Multi Select 1      | No                 | Yes              |  |  |  |  |  |  |
|     |                         | QTY PKG 1               | No                 | No               |  |  |  |  |  |  |
|     |                         | QTY PKG 2               | Yes                | Yes              |  |  |  |  |  |  |
|     |                         | QTY PKG 3               | Yes                | Yes              |  |  |  |  |  |  |
|     |                         | QTY PKG 4               | No                 | Yes              |  |  |  |  |  |  |
|     |                         | QTY Seq 1               | No                 | Yes 👻            |  |  |  |  |  |  |
|     |                         |                         | PP Expor           | rt Close         |  |  |  |  |  |  |

Figure 6-5 - Export Package Template screen

## Appendix A. User Security Group

This section describes the user security access group for Package Plan handling. The security privileges are assigned in the **User Security** module.

| Security Reference No | Description                                  |
|-----------------------|----------------------------------------------|
| 256                   | Package Plan Configuration                   |
| 257                   | Template Setup                               |
| 258                   | Package Plan Setup                           |
| 4542                  | Management Module - Unposted Package Posting |
| 590                   | Management Module - Package Plan Assignment  |
| 591                   | Management Module – Package Plan Status      |
| 4648                  | Management Module – Package Plan             |
| 4203                  | Data Import Module – Advanced Package Plan   |
| 4494                  | Data Import Tools – Import Package Template  |
| 4495                  | Data Import Tools – Export Package Template  |

 Table A-1 – Package Plan Functionality Access Rights

## **Appendix B.** Parameters

This section describes the Parameters available to the Package Plan. They are accessible in Administration module under System Setup, Parameter.

### PAR\_GROUP Package

| PAR Name                       | PAR Value | Description                                           |
|--------------------------------|-----------|-------------------------------------------------------|
| Default Payment Department     |           | Defines the default Package Payment Code <del>.</del> |
| Default Posting Department     |           | Defines the default Posting Department for            |
|                                |           | package plan                                          |
| Default Refund Department      |           | Defines the default Refund Department code.           |
| Default second posting         |           | Defines the posting department code used for          |
| department                     |           | 2 <sup>nd</sup> posting in package plan.              |
| Do not allow post package to   |           | Defines where the posting will be posted as set       |
| both buyer and payer           |           | in Parameter, Package, Package Plan Routing.          |
|                                | 0,1       | 0 = Posting will be posted to both party – buyer      |
|                                |           | and payer.                                            |
|                                |           | 1 = Will post to 1 party – either buyer or payer.     |
| Enable Package Auto Balance    |           | Enable Package Auto Balance balances the              |
|                                | 0.1       | Package Posting by line item.                         |
|                                | 0,1       | 0 = Disable                                           |
|                                |           | 1 = Enable                                            |
| Max Item Per Check             |           | Defines the maximum number of items allowed           |
|                                | 0 >0      | per check.                                            |
|                                | 0,20      | 0 = Unlimited,                                        |
|                                |           | >0 = Max X item per check                             |
| Package Plan Before Routing    |           | Defines whether to apply posting as package           |
|                                | 0.1       | before or after routing.                              |
|                                | 0/1       | 0 = Apply package after routing                       |
|                                |           | 1 = Apply before routing                              |
| Prepaid Package System Account |           | System default is Null. Setting value to 0 will       |
|                                |           | disable un-posted prepaid package. <i>This apply</i>  |
|                                |           | to reservation import only                            |
| Process Package Plan when      |           | Defines the type of posting shown when                |
| move posting                   |           | posting is move.                                      |
|                                |           | 0 = Postings remain as originally posted              |
|                                |           | regardless whether package is assigned, e.g.          |
|                                |           | package posting as package even without               |
|                                | 0,1       | package assigned and regular posting as               |
|                                |           | regular even if package is assigned.                  |
|                                |           | 1 = Package posting will become regular               |
|                                |           | posting if the guest do not have a package            |
|                                |           | assigned. Regular posting will become package         |
|                                |           | posting if the guest has a package assign.            |

#### Table B-2 - Parameter Group Package

| PAR Name                       | PAR Value | Description                                     |
|--------------------------------|-----------|-------------------------------------------------|
| Prompt Signature during        | 0,1       | Define whether signature is required during     |
| purchase package               |           | purchase.                                       |
|                                |           | 0-No signature require,                         |
|                                |           | 1-Signature require only for package price > 0, |
|                                |           | If the package apply is > 1 person, only 1      |
|                                |           | signature is required.                          |
| Service Charge Offset          |           | Defines the Department Code used to offset      |
| Department                     |           | transaction with pos_pp_id>0 and                |
|                                |           | pos_exclude_sevchg=0. This is a Debit posting.  |
| Service Charge Offset System   |           | Defines the System Account assigned for off-    |
| Account                        |           | setting package transactions.                   |
| Synchronize changes in         |           | This setting auto populate changes made in a    |
| Templates to Package Plan      |           | template into a package plan template. This     |
|                                |           | only applies when "all cruise is checked"       |
| Prepaid Package System Account |           | Repository account for Unposted Package Plan.   |

### PAR\_PROMO

| PAR Name             | PAR Value | Description                                    |
|----------------------|-----------|------------------------------------------------|
| Micros Server Name   |           | Micros Database Service Name                   |
| Micros Server Type   |           | Database Platform MICROS 9700 is installed on: |
|                      |           | 0 – Oracle                                     |
|                      |           | 1 – Microsoft SQL Server                       |
| Micros User Name     |           | Micros Database User Name                      |
| Micros User Password |           | Micros Database User Password                  |

## Appendix C. Package Plan Template

### **Field Definitions**

Below table describes the available fields in Package Plan Template.

| C Packag                                                                                                    | ge Plan Setup Per Cruise              | ×                         |
|----------------------------------------------------------------------------------------------------|---------------------------------------|---------------------------|
|                                                                                                    |                                       |                           |
| ✓ Enabled                                                                                                    | Fidelio Department 34                 | Micros 9700 Item Quantity |
| Package Plan Name 1                                                                                                 | · · · · · · · · · · · · · · · · · · · | Limit Discount            |
| External Package Name 2                                                                                             | Description                           | Amount Percentage Group   |
| Payment Department 3                                                                                                |                                       |                           |
| 33 🔽 This package is for all cruises                                                                                |                                       |                           |
| Cruise Limit Unlimited                                                                                              |                                       |                           |
| Daily Limit Unlimited 6                                                                                             |                                       |                           |
| Flex Package Quantity                                                                                               |                                       |                           |
| Overall quantity limit,                                                                                             |                                       |                           |
| System Account 11 PAR->Package->Prepaid Package System Account                                                      |                                       |                           |
| Disable selling x day after cruise start (0-No Limit)                                                               |                                       |                           |
| Minimum Age Requires to buy (0-No Limit)                                                                            |                                       |                           |
| Dept Code 14 96 100.00                                                                                              |                                       |                           |
| 2nd Dept Code                                                                                                    |                                       |                           |
| Refund Dept                                                                                                    |                                       |                           |
| 17 Expire Arter X days                                                                                              |                                       |                           |
| 19 Only eligible for buyer only Print on invoice                                                                    |                                       |                           |
| 21 Allow unused balance carry over to next cruise                                                                   |                                       |                           |
| Use Individual Department Limit (Enter -1 for unlimited)     Must nurchase for all eligible guest in the same cabin |                                       |                           |
| 24 Exclude from Hotel Bar Service Charge Assign Package to Paver 27                                                 |                                       |                           |
| 25 The passenger needs to select the eligible department individually                                               |                                       |                           |
| 26 Must purchase for all eligible guest routed to the same payer                                                    |                                       |                           |
| - Micros Item Quantity Ontions                                                                                      |                                       |                           |
| 28 Max quantity per day (0 - Unlimited)                                                                             |                                       |                           |
| 29 Max item per check (0 - Unlimited) 1                                                                             |                                       |                           |
| 30 🔽 Include Service Charge in the package 🔽 Include Tax in the packag 31                                           |                                       |                           |
| Custom Limit                                                                                                    | ]                                     |                           |
| Custom Field Percentage 0.00                                                                                        | Delete Departments                    | Add Departments           |
| 32 None                                                                                                    |                                       |                           |
|                                                                                                    |                                       |                           |
|                                                                                                    | <u> </u>                              |                           |

Figure 6-6 - Package Plan template

| Table C-4 - Field | l definitions | for Package | Plan T | emplate |
|-------------------|---------------|-------------|--------|---------|
|-------------------|---------------|-------------|--------|---------|

| Field Name |                           | Field Definitions                                                                                                    |  |
|------------|---------------------------|----------------------------------------------------------------------------------------------------|--|
| 1.         | Template Name             | User definable template name.                                                                                                    |  |
| 2.         | External Template<br>Name | User definable external template name                                                                                                    |  |
| 3.         | Payment Department        | Default Payment Department. Enter this if you have <i>not</i> set them in <b>Parameter, Package, Default Payment Department</b> .                    |  |
|            | Credit Limit controls     |                                                                                                    |  |
| 4.         | Cruise Limit              | Check only if package has unlimited value.                                                                                                    |  |
| 5.         | Department Limit          | The limit is based on Parameter, <b>Use individual department limit</b> (enter -1 for unlimited).                                                    |  |
| 6.         | Daily Limit               | Determines the daily limit allowed a package. Checked if value is unlimited. Function is enable when Parameter, Do not use Daily Limit is unchecked. |  |
| 7.         | Price                     | Package purchased price.                                                                                                    |  |

| Field Name |                                                             | Field Definitions                                                                                                    |
|------------|-------------------------------------------------------------|----------------------------------------------------------------------------------------------------|
| 8.         | Flex Package<br>Quantity                                    | Defines the quantity allowed for a flexi package. Quantity specified include count indicated in Fidelio Department and Micros Item Package. The item in the same group will be counted as 1 quantity if the group is not = 0.        |
| 9.         | *Daily Price                                                | This is a dynamic pricing where the sales price decreases dynamically when the cruise day is reduced.                                                                                                    |
|            |                                                             | <ul> <li>Dynamic Sales will have Price=0 (ppn_price=0) and<br/>Daily Price &gt; 0 (ppn_daily_saleprice &gt; 0)</li> </ul>                                                                                                    |
| 10.        | Overall Quantity<br>Limit, 0 = individual<br>item qty limit | Defines the limit of item quantity allowed per package. If limit = 0, the limit is based on quantity set within the individual item.                                                                                                 |
| 11.        | System Account                                              | Defines the system account used for prepaid package<br>posting. If no account is defined, it uses the default set in<br><b>Parameter, Package, Prepaid Package System Account</b> .                                                  |
| 12.        | Disable selling x day after cruise start (0-                | Defines the available sale days of the package after cruise starts.                                                                                                    |
|            | No limit)                                                   | <ul> <li>If the value = 0, unlimited selling period for the<br/>package</li> </ul>                                                                                                    |
|            |                                                             | <ul> <li>If the value set is &gt; 0, then the sale days is equal to PC</li> <li>System Date - SYS DATE.</li> </ul>                                                                                                    |
|            |                                                             | When the calculated value $\geq=X \text{ day}$ , then the package is not available for sale by days specified.                                                                                                    |
| 13.        | Minimum Age<br>Requires to buy (0-<br>No Limit)             | Defines the minimum required age for purchase of a package plan.                                                                                                    |
|            |                                                             | If value is >0 and the guest age is less than the value set, the package will not display in the drop-down list.                                                                                                    |
| 14.        | Department code                                             | Defines the <b>Default Posting Department</b> code for the package. You may set a % of postings to be posted to this department, and the % is definable in <b>Parameter</b> , <b>Package</b> , <b>Default Posting Department</b> .   |
| 15.        | 2 <sup>nd</sup> Department Code                             | If the 1 <sup>st</sup> Dept is not set to 100%, the remaining postings will<br>be posted to the 2 <sup>nd</sup> Dept. This requires a 2 <sup>nd</sup> Dept Code in<br><b>Parameter, Package, Default second posting department</b> . |
| 16.        | Refund Dept                                                 | Defines the <b>Default Refund Department</b> code use to offset<br>a package during refund. This reference to <b>Parameter</b> ,<br><b>Package</b> , <b>Default refund package</b> .                                                 |
| 17.        | Credit Overflow<br>accepted                                 | Option to split remaining credit on last package transaction.<br>When the posting amount is > then package, it will post as<br>normal posting.                                                                                       |
| 18.        | Do not use daily limit                                      | Determines the posting limit to use, either a Daily Limit or<br>Cruise Limit.                                                                                                    |
| 19.        | Only eligible for<br>buyer only                             | If a passenger has purchased a package and at the same<br>time has other passengers routed to his/her account, the<br>package will only apply to transactions posted to the person<br>that purchased the package.                    |

| Field Name   |                                                                            | Field Definitions                                                                                                    |
|--------------|----------------------------------------------------------------------------|----------------------------------------------------------------------------------------------------|
| 20.          | *Print on Invoice                                                          | Option to print the package postings on invoice. User is required to include the filter in the <b>Invoice Report</b> to show/hide the package posting based on this parameter.                                                                                                    |
| 21.          | Allow unused<br>balance carry over to<br>next cruise                       | Option to enables the unused balance of a package to be carried over to the next cruise.                                                                                                    |
| 22.          | Use Individual<br>Department Limit<br>(Enter -1 for<br>unlimited)          | Defines the limit allowed for each individual department.<br>Enter the limit in <b>Department Limit</b> field besides <b>Cruise</b><br><b>Limit</b> (see item no. 5) if checked.                                                                                                    |
| 23.          | Must purchase for all<br>eligible guest in same<br>cabin                   | Option to will automatically posts the purchased packages<br>to all guest in same cabin that are eligible for package plan.                                                                                                    |
| 24.          | Exclude from Hotel<br>Bar Service Charge                                   | Option to exclude the <b>Hotel Bar Service Charge</b> from the Service Charge calculation. The service charge postings will have pos_exclude_sevchg=1.                                                                                                    |
| 25.          | The passenger need<br>to select the eligible<br>department<br>individually | This enables the flex package handling, an option that<br>allows a number of eligible items for postings, and is<br>primarily use in Flexi Package.                                                                                                    |
| 26.          | Must purchase for all<br>eligible quest routed<br>to the same payer        | When enabled, system will post the same package to all guest routed to the same payer.                                                                                                    |
| 27.          | Assign Package to<br>Payer                                                 | Option to assign the package to the payer. This box is applicable to price packages only.                                                                                                    |
| Μ            | ICROS Item Quantity                                                        | Options                                                                                                    |
| 28.          | Max Quantity per<br>day (0-unlimited)                                      | Defines the maximum MICROS quantity allowed per day.<br>0 = Unlimited                                                                                                    |
| 29.          | Max Item Per Check<br>(0-unlimited)                                        | Defines the maximum MICROS Item allowed per check. If<br>the parameter <b>Max Item</b> per check defined, system will post<br>the lowest value to the package.                                                                                                    |
| 30.          | Include Service<br>Charge in the<br>package                                | Option to post the Service Charge associated to the transaction to the package.                                                                                                    |
| 31.          | Include Tax in the<br>Package                                              | Option to include the Tax charge associated to the transaction to the package.                                                                                                    |
| Custom Limit |                                                                            |                                                                                                    |
| 32.          | Custom Field                                                               | Option to specify custom credit limits for the same package;<br>for example specify an all inclusive package and then<br>specify a custom cruise limit via Reservation Import in a<br>pre-specified database field. This function only work on<br>packages with cruise limit and daily limit, and is <i>not</i><br>applicable to packages by department limit and MICROS<br>QTY package. |
| Ot           | hers                                                                       |                                                                                                    |

| -                                              |                                                                   |                                                                                                    |  |
|------------------------------------------------|-------------------------------------------------------------------|----------------------------------------------------------------------------------------------------|--|
| Field Name                                     |                                                                   | Field Definitions                                                                                             |  |
| 33. Т<br>сі                                    | <sup>T</sup> his package is for all<br>ruises                     | Option is <b>only</b> available in Package Plan set up. Checking the box enables the package for all cruises. |  |
| Fidelio Department / Micros 9700 Item Quantity |                                                                   |                                                                                                    |  |
| 34. F:<br>N<br>Q                               | <sup>7</sup> idelio Department /<br>⁄Iicros 9700 Item<br>Quantity | Defines the department and quantity to be included in the package.                                            |  |

### **Appendix D.** Scenarios

This section describes the various behaviour of the postings, depending on the package plan set up.

#### Package Posting Sequence from Micros Interface

When the posted item exists in all the group set in the Micros Item postings, the quantity will be deducted in following sequence:

- Menu Item
- Family Group
- Sales Itemizer
- Major Group
- Normal Invoice Posting

#### Gift Card Posting with insufficient value

In the event where the Gift Card has insufficient value,

- 1. For Quantity base package, System will post the charge to the cabin as normal posting.
- 2. For Department base package, System will post to Department package posting if the Department exist. Otherwise it will post as normal posting.

# Posting with Item and Department package in the same check

In the event where package plan has parameter, **Package**, **Max Item Per Check is** <> 0 define, System will *always deduct* the Item quantity first, then department package.

# Package Status – to change the item package posting to normal posting

With parameter, General, Enable Package Auto Balance value set to 0:

• You are allowed to move the item package posting to normal posting. When the posting is moved back to as package posting, it will become a Department package posting, if the Department package posting is available.